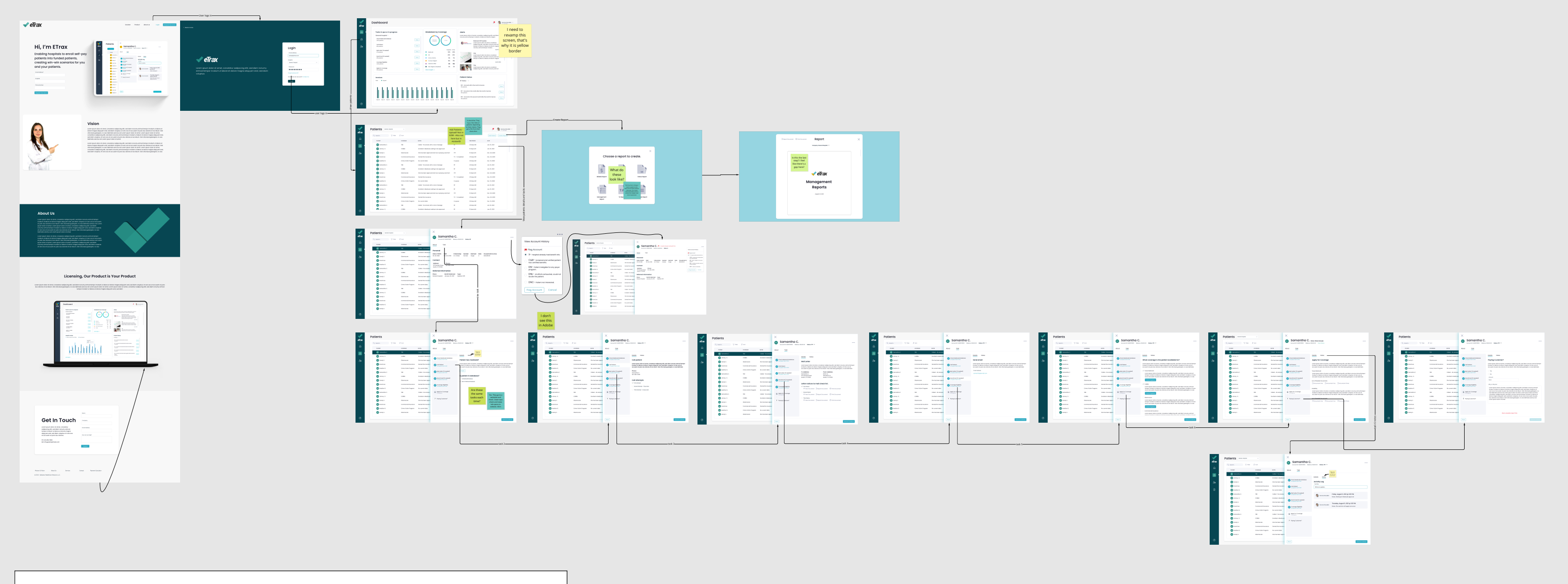

#### User Story

As an employee, I would like to login, choose a desired hospital/facility (if needed) so I can view their patients and start my work which is completing the current tasks. My goal is to help a non-paying patient become a paying patient.

### Job to Be Done

Complete the needed tasks for each patient and leave notes.

## App Features

- The app updates status accordingly. If all task for a status is complete, the app will make next status active for employee to complete.
- Multiple people/employees can work on the same account
- The app record history of what was done via time, date, and by who/employee per account.

#### Account Statuses

Accounts ine Trax are sorted by statuses, both primary and secondary, that identify where they are in the referral/screening/certification/billing process. These statuses help MCR manage the large volumes of accounts referred by hospitals and are used to coordinate all follow-up efforts. These statuses are the basis for the language of MCR. All staff will be intimately familiar with this list. The following list shows all primary there are used to prove the upder our work. statuses used in eTrax to track accounts

RF - Accounts referred to MCR Account is currently in the Patient search processno Patient contact

o RF0 - RF accounts still in the month of service o RF1 - RF accounts in the month after the month of service o RF2 - RF Accounts in the second month after the month of service o RF3 - RF Accounts in the third month after the month of service o RF4 - RF Accounts in the fourth month or greater after the month of service

RFP - Accounts where Patient has been contacted, screened and deemed o RFP0 - RFP accounts still in the month of service o RFP1 - RFP accounts in the month of service o RFP2 - RFP Accounts in the second month after the month of service o RFP3 - RFP Accounts in the third month after the month of service o RFP4 - RFP Accounts in the fourth month or greater after the month of service

- TP0 OB Pre-admit TP30 TP1 Accounts that have applications filed at a payer agency and in process and we are awaiting approval notification (normal) TP2 Accounts that have applications filed at a payer agency and in process and we are awaiting approval notification (SSI, CV or TP55) TP3 Coverage discovered on account worked by Hospital or another agency, information is to be held according to the contractual hold period expires TPP Potential Three Month Prior eligibility- Patient has a protected file date.
- Seek/seeking three-month prior eligibility.

TA0 - Third Party Eligibility Approved-Discovered by e-Scan. Also used for Preadmit certifications

- TA1 Approval Notice sent to Hospital

- TA1 Approval Notice sent to Hospital
   TA2 Hospital has billed Payer
   TA3 MCR requesting Hospital to re-bill the Account
   TA4 Hospital has billed payer; No activity for 30 days or more
   TA5 Secondary eligibility approved, approval notice sent to Hospital
   TB1 Hospital has been paid by payer and has posted the payment in the
- Hospital system TB2 MCR has invoiced the Hospital for the account

MCR Training Manual – Book One

8

TB3 - Hospital denied payment to MCR for the account TC - Case Completed and Closed. MCR has received payment from the Hospital DP - Eligibility Certified but payment denied by payer- Denial is correct and no appeal is necessary

appeal is necessary DPA - Eligibility Certified but payment denied by payer- Denial is not correct and MCR is appealing the payment denial TD - Third Party Payer Agency denied Patient application for eligibility TDA - Third Party Agency denial of eligibility is being appealed DN - Patient located and screened and MCR deemed Patient ineligible for any

- DNC Patient was uncooperative Refused services or good phone number or good address but no response from Patient.
- DNL MCR personnel have exhausted all efforts to locate the Patient, including home visit if the account balance meets home visit requirements. Bad address was given as home could not be located or received other verification that the
- Patient/guardian has moved and left no forwarding address. X MCR personnel reviewed the Hospital notes on the account and determined that the Hospital already had the benefit information at the time of admit.
- Account was referred in error. C&R MCR personnel received an Inpatient referral as it was determined that
- the Patient had certified benefits, werfied this information was correct and submitted the account back to the Hospital with the benefit information all before the Patient discharged from the Hospital

## User Story

#### App Features

As an employee, I would like to complete all patient statuses and tasks to help them pay their hospital bill and help hospitals non-paying patients become paying patients.

## Job to Be Done

Help hospitals get non-paying patients to paying patients through benefits, insurance, or self pay.

1. The app updates status accordingly. If all task for a status is complete, the app will make next status active for employee to complete.

Start

# **Overall Status Flow Chart**

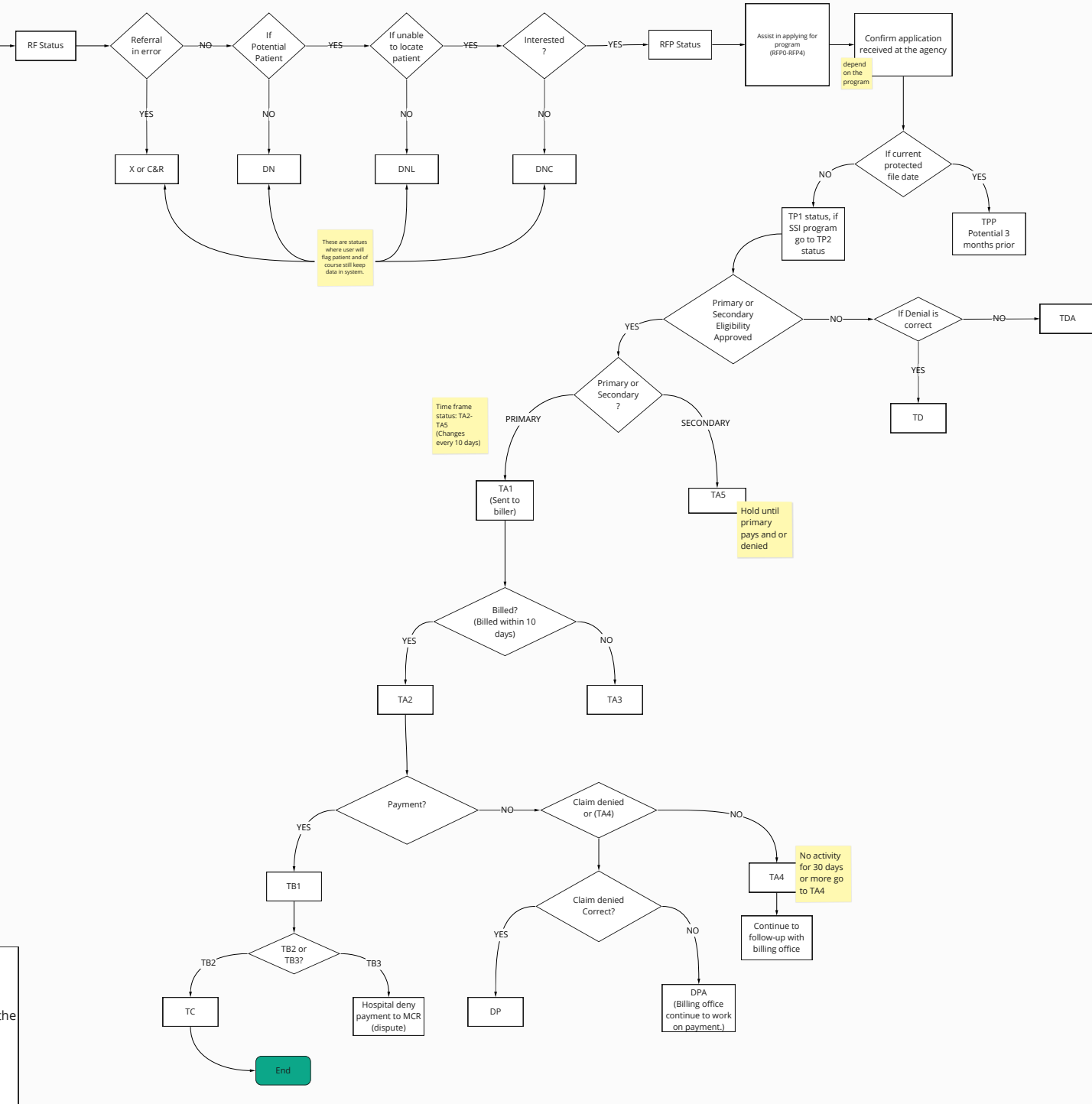

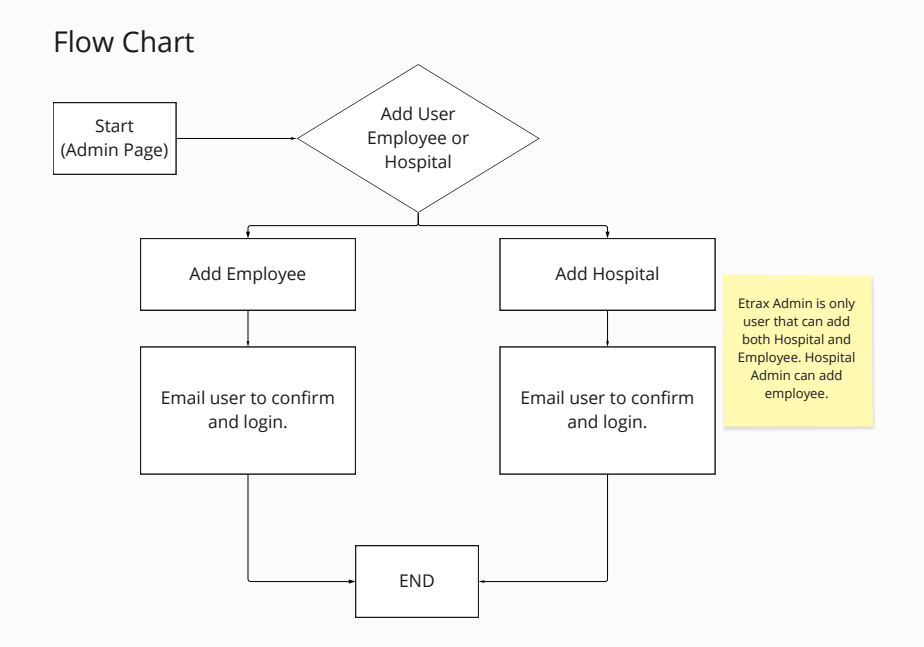

thinking about adding coverages. Admin add /update coverages, thoughts?

on admin screen I am Feature 022 | Priority 2 | coverage evaluation | As an ETRAX ADMINISTRATOR I want another table/tab for to be able to update evaluation rules for the various different coverages so that I can adjust for legislative and regulatory changes in the programs. I should be able to add new questions and new evaluations using a visual workflow editor

#### User Story

As an admin, hospital or supervisor I would like to quickly add employees accordingly, so everyone can start their duties in Etrax. Only the Etrax Admin can all Hospitals and employees

### Job to Be Done

Add users. (Hospital or Employee)

Feature 012 | Priority 1 | User management | As an ETRAX ADMINISTRATOR I want to be able to manage users for each hospital so that I can add, remove, reset passwords and generally unblock users Feature 025 | Priority 1 | system management | As a SYSTEM I want to be able to use some sort of IaC system to set up new accounts on isolated storage so that we can onboard new hospitals

without developer involvement

# Add Employee, and view an employee

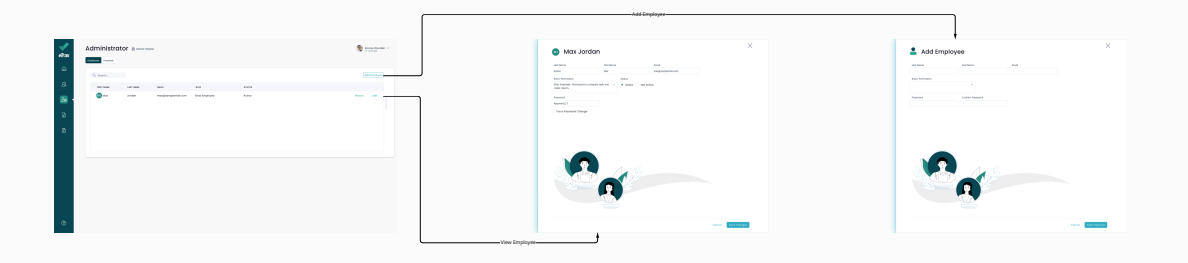

Add Hospital, and view an hospital

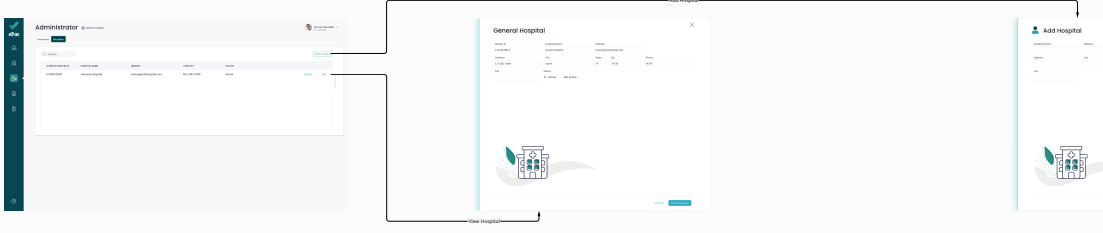

**PROTOTYPE LINK** 

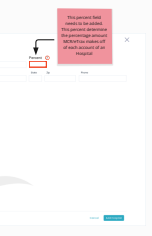

Flow Chart

# Screens User Flow

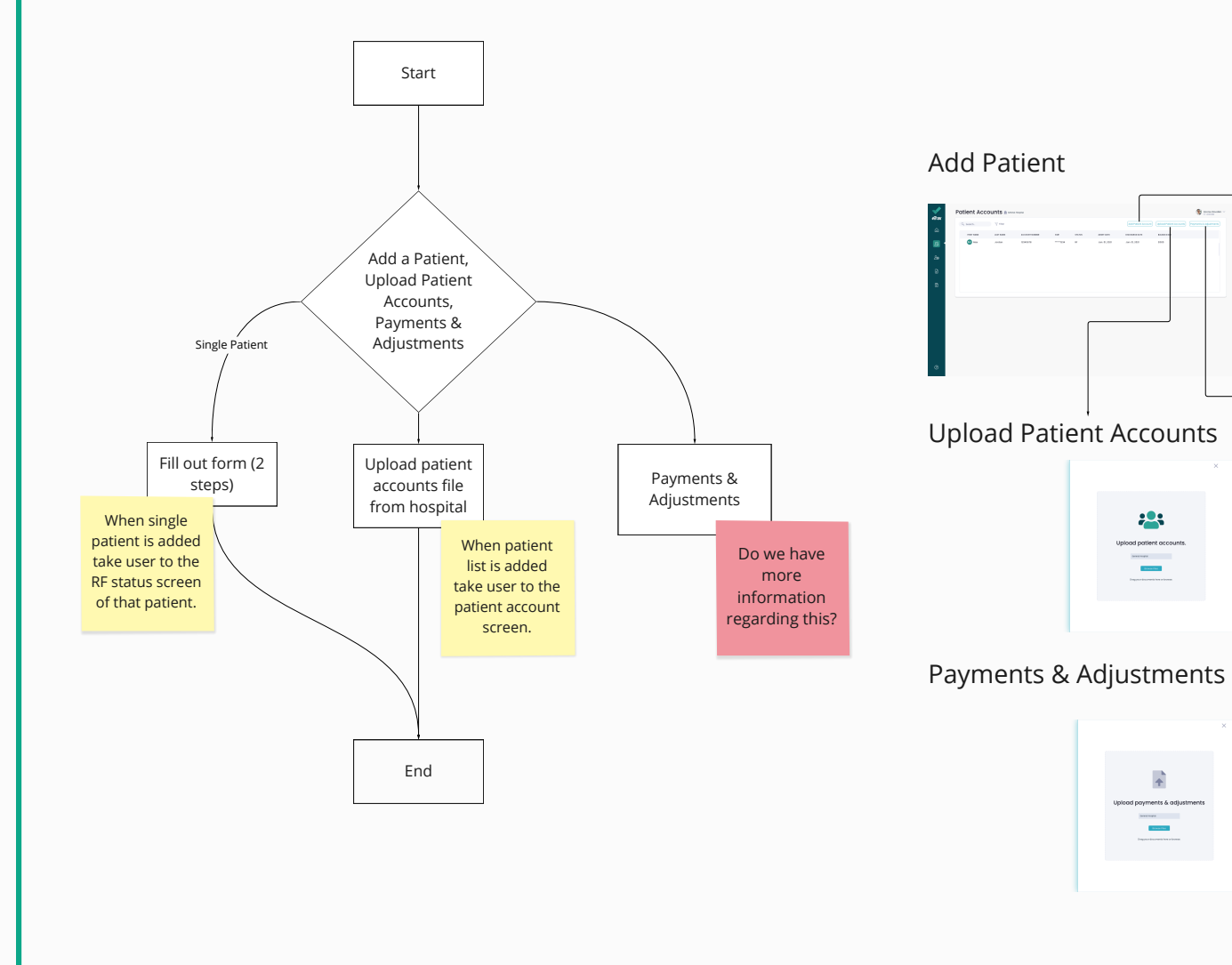

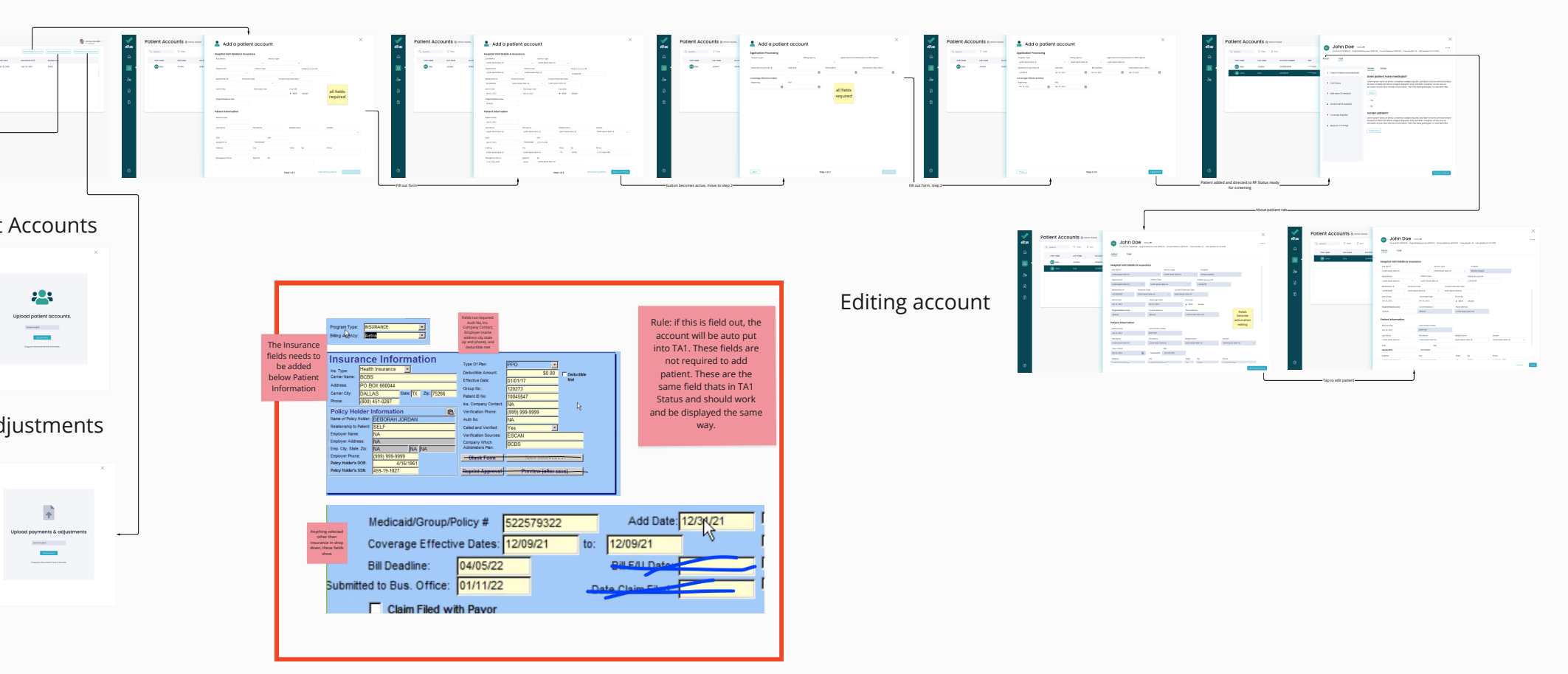

User Story As an admin or employee (all levels), I would like to quickly add patients accordingly, so everyone can start their tasks. Job to Be Done Add patients Feature 014 | Priority 1 | System management | As a SYSTEM I want to be able to provide for HIPAA compliance so that I can legally store patient data in encrypted storage

**PROTOTYPE LINK** 

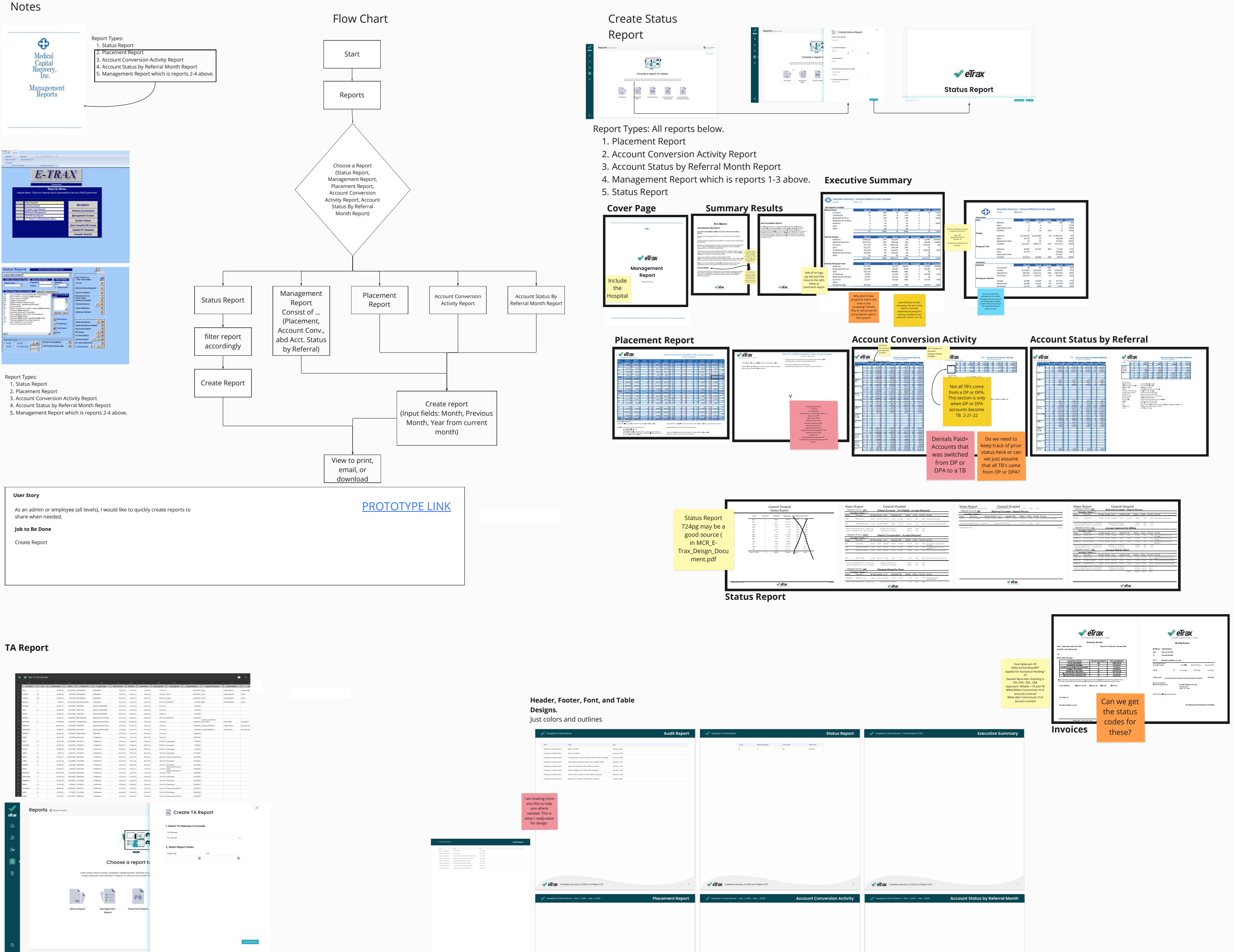

| 1 Probleme            | M     | Total Charges    | 208           | Disclosed #                                                                                                    | Program Tope                                                                                 | Disting Late                                                                                                    | AM24#                               | Advect Earlie                                                                                                    | Disa hange Caste | Riling Spread                                                                                                    | Allegization                             | Insurance Company          | Calma Abbren   | 0            |
|-----------------------|-------|------------------|---------------|----------------------------------------------------------------------------------------------------|----------------------------------------------------------------------------------------------|----------------------------------------------------------------------------------------------------|-------------------------------------|----------------------------------------------------------------------------------------------------|------------------|----------------------------------------------------------------------------------------------------|------------------------------------------|----------------------------|----------------|--------------|
| 2 Carna               |       | \$3,438.45       | 1154588       | ana and a second second s | MURDET                                                                                       | 13-0++21                                                                                                    | CE 64+25                            | 11-0+11                                                                                                    | 13 Oct 23        |                                                                                                    | 20/13/0803                               | Cigna                      | Parlies 182121 | Outlinning   |
| 3 LABORE              | ы     | 12,688.10        | 05,590        | AMONGOMES                                                                                                    | NUMBER                                                                                       | 28 Oct 23                                                                                                    | CE 0+ 25                            | 28-0+11                                                                                                    | 29.0er23         | latra                                                                                                    | 2004,0803                                | latina .                   | Palles NE1226  | EP ese       |
| 4 LAMILE              | ы     | 12,405,25        | 05,190        | #30008848                                                                                                    | NUMBER                                                                                       | 25 Aur 21                                                                                                    | 10-Det 25                           | 29.8ev.21                                                                                                    | 28 Mar 23        | latra                                                                                                    | 11,04,0803                               | latina .                   | Pelles NE1206  | E7ee         |
| D HIGHLA              | ¢     | 9613-25          | 13,56,5364    | 887334293347090                                                                                                    | INSURANCE                                                                                    | 95.00.22                                                                                                    | 06.Jan-22                           | 65.Jun-32                                                                                                    | 06.449-22        | BOSHTX                                                                                                    | U1/982                                   | RON .                      | Pe Bes 550044  | Balles       |
| 5 ADM.30              |       | 55,621,25        | 5(2)(1)63     | 2466734925                                                                                                    | Medicardo MORINOR                                                                            | 23-bec-23                                                                                                    | 15-141-22                           | Dilloc.11                                                                                                    | 22-0wr-23        |                                                                                                    | 50,000                                   |                            |                |              |
| 7 .NA                 | *     | 51,546-55        | 1251990       | 200010298                                                                                                    | Medicardo MORROR                                                                             | 29-149-22                                                                                                    | 15-141-22                           | 26.509-22                                                                                                    | 29-119-22        |                                                                                                    | 56,993                                   |                            |                |              |
| C ANNO 1              |       | 55,546.75        | 25/23.1998    | 152845308                                                                                                    | Moderal MOREOR                                                                               | 13-100-23                                                                                                    | 18 Marvill                          | 10-90v-11                                                                                                    | 13-991-22        |                                                                                                    | 10/2922                                  |                            |                |              |
| P HICAN               |       | \$2,071.12       | 63253292      | 00724042026                                                                                                    | MOLEGRAPHY                                                                                   | 9403-22                                                                                                    | 0.90×15                             | \$4.500.22                                                                                                    | 04101-22         | ROD of the                                                                                                    | 4213/2022                                |                            |                |              |
| 22 STEPANE            |       | 52,598,28        | 13263.822     | 779899904617                                                                                                    | MOLEOUTOTIME                                                                                 | 12-12-22                                                                                                    | 12454-02                            | 19-50-52                                                                                                    | 1949-02          |                                                                                                    | 435,550                                  | Cannectiana<br>Cannectiana | PL 804 4940    | tanington    |
| 11 ADDRESS            |       | 109,014,27       | 4233398       | 122840984                                                                                                    | Metalographic                                                                                | 19-18-22                                                                                                    | CE-641-02                           | 19-500-53                                                                                                    | 12-14-22         |                                                                                                    | 408/002                                  | Louis Sea Wedsard          | PUBLIC TIME    | MILLARCE     |
| 12 1091019            | ,     | \$2,801.55       | 25/05/1988    | LIAITICHE                                                                                                    | Mediand Out OF 1915                                                                          | 27-18+22                                                                                                    | CE-6a+-02                           | 17-fee 11                                                                                                    | 1744+22          |                                                                                                    | 10,000                                   | Lautolinia Medicand        | Public 21H1    | Set Lake Cit |
| 13 0042747            |       | DOM: N           | 154188        | 60426/98912                                                                                                    | MIDCHE                                                                                       | 25-14+22                                                                                                    | 13-ia+12                            | 23-5ee 11                                                                                                    | 25-ia+22         |                                                                                                    | 107003                                   |                            |                |              |
| 54 CRIDAN             |       | \$5,417.88       | 15,198        | 620011305                                                                                                    | TX Medicated                                                                                 | 18-iaw-22                                                                                                    | 12-ian-12                           | 19-law 11                                                                                                    | 19iav22          |                                                                                                    | 4,01,0833                                |                            |                |              |
| 15 PIACE              |       | \$5,533.40       | 11/53/5988    | 726730793                                                                                                    | DK Medinalid                                                                                 | 27 Oev-23                                                                                                    | 19-1pr-15                           | 17 dec 11                                                                                                    | 27 Oev-21        | lease ignaup                                                                                                    | 4/3,9803                                 |                            |                |              |
| <sup>10</sup> EXPANSE | 4     | \$5,364.58       | 2043995       | 754900635                                                                                                    | DK Medicald                                                                                  | 28 Oer-23                                                                                                    | 64 Apr 25                           | 19-Dec 21                                                                                                    | 28 Oer 23        | ine gaup                                                                                                    | 4/4/0803                                 |                            |                |              |
| 17 TITMAY             |       | \$2,688.38       | \$55,538      | 729478665                                                                                                    | Di Mediculd                                                                                  | 28 Dec 23                                                                                                    | 01.Nev 28                           | 10-lier-11                                                                                                    | 28.0er-23        | ine gaup                                                                                                    | 414,0803                                 |                            |                |              |
| 10                    |       | 9633-25          | 11/5/1943     | 211209563                                                                                                    | Di Mediculd                                                                                  | 0414m-22                                                                                                    | 01.0es 13                           | 64.htm.22                                                                                                    | 06149-22         | ineigno                                                                                                    | 4/15/2903                                |                            |                |              |
| 772 (MAD.1            | w.    | 92,968.22        | 36/95/1204    | 588115952                                                                                                    | Di Molicule                                                                                  | 16149-22                                                                                                    | 01.141-22                           | 66.tun-22                                                                                                    | 06141-22         | Separior Realth Plans                                                                                                    | 47555983                                 |                            |                |              |
| 20 COMM               | c     | \$3,213.13       | \$15398       | 21122553004                                                                                                    | Di Molici di                                                                                 | 19-111-22                                                                                                    | (tank                               | 65.507-22                                                                                                    | 19119-22         | incipue                                                                                                    | 4734/2923                                |                            |                |              |
| 21 Johns              | c .   | 51,454,79        | 1361399       | 210154838                                                                                                    | RMdold                                                                                       | 19-19-22                                                                                                    | 0.04129                             | 25-549-22                                                                                                    | 15105-22         | ameripme.                                                                                                    | 4725/2922                                |                            |                |              |
| 22 80007              |       | \$2,334,35       | 125/1264      | 58171879                                                                                                    | remetore                                                                                     | 13-19-22                                                                                                    | 01-141-17                           | 12-549-82                                                                                                    | 13-109-22        | Materia Healthcare of<br>F(x))                                                                                                    | 4/08/0922                                |                            |                |              |
| 23 BADOKLAN           | м     | 112,711.00       | 11/5/1999     | SPATHO                                                                                                    | remeone                                                                                      | 14131-22                                                                                                    | 0144-03                             | 34.500.22                                                                                                    | 14101-22         | Matina Healthcare of<br>5(x2)                                                                                                    | 4/25/2923                                |                            |                |              |
| 24 31-10-104          |       | 12,417,30        | 814130        | 10434289                                                                                                    | remeand                                                                                      | 10-10-22                                                                                                    | CE-141-13                           | 39-54+11                                                                                                    | 10-10-22         | And good                                                                                                    | 4/23/002                                 |                            |                |              |
| 25 CEMMICLE           |       | 13,311,92        | 11/6/1982     | 711711042                                                                                                    | TE Medicard                                                                                  | 19-14-22                                                                                                    | 00100-08                            | 19-5av II                                                                                                    | 19141-02         | Anna group                                                                                                    | 405,000                                  |                            |                |              |
| 26 3088A              | 0     | 12,711.40        | 4/4/2003      | 753734482                                                                                                    | TE Medicard                                                                                  | 19-14-22                                                                                                    | 0.46-0                              | 19-law 11                                                                                                    | 19-iaw-22        | here'going                                                                                                    | 403,000                                  |                            |                |              |
| 27 GROADING           | 0     | 18,840,18        | A50.1M2       | MANSING                                                                                                    | TK Medicated                                                                                 | 2218+22                                                                                                    | 05.04.05                            | 22-terr 12                                                                                                    | 1214+22          | Approx Realth Plane                                                                                                    | 407/080                                  |                            |                |              |
| 20 2017               | 0     | 16,123,45        | 101100        | 717212082                                                                                                    | TK Medicated                                                                                 | 2214+22                                                                                                    | 0.000                               | 23 Jun 12                                                                                                    | 20 ia v 22       | lear in the                                                                                                    | 408080                                   |                            |                |              |
| 22                    |       | 13 201 40        | 11/12/14/14   | TAXABLE TAX                                                                                                    | To block out of                                                                              | Non II                                                                                                    | 10.00mm/10                          | Marca 11                                                                                                    | 10144-12         | Annual of Street of Street                                                                                                    | 4790707                                  |                            |                |              |
| Re                    | ports | n General Hospi  | al.           |                                                                                                    |                                                                                              |                                                                                                    |                                     |                                                                                                    |                  | Cre                                                                                                    | ate TA R                                 | eport                      |                |              |
| Re                    | ports | 🙍 General Hospi  | a.            |                                                                                                    |                                                                                              |                                                                                                    |                                     | a 6                                                                                                    |                  | TA Cre                                                                                                    | ate TA R                                 | eport                      |                |              |
| Re                    | ports | 🛱 General Hospi  | tal.          |                                                                                                    |                                                                                              |                                                                                                    |                                     |                                                                                                    | ,                | A select TA S                                                                                                    | ate TA R                                 | eport                      |                | ×.           |
| Re                    | ports | 🕅 General Hospi  | al.           |                                                                                                    |                                                                                              | ð                                                                                                    |                                     |                                                                                                    | ;                | A Select TA S                                                                                                    | ate TA R                                 | eport                      |                | ×            |
| Rej                   | ports | 🕅 General Hospi  | al.           |                                                                                                    |                                                                                              | 4                                                                                                    |                                     |                                                                                                    | ;                | TA Cre<br>Select TA S<br>TA Statuses<br>All selected<br>2. Select Rep                                                                                                    | ate TA R<br>tatuses to Incl<br>ort Dates | eport                      |                | v            |
| Re                    | ports | 😰 General Hospi  | al.           |                                                                                                    |                                                                                              |                                                                                                    |                                     |                                                                                                    | ;                | TA Cre<br>Select TA S<br>TA Datases<br>Ni selectel<br>Select Rep<br>Degiming                                                                                                    | ate TA R<br>tatuses to Incl<br>ort Dates | eport<br>ude               |                | Y            |
| Rej                   | ports | 🕅 General Hospi  | ol.           |                                                                                                    |                                                                                              | ð                                                                                                    |                                     |                                                                                                    | ;                | TA Cre<br>Select TA S<br>TA Toduses<br>All selected<br>2. Select Rep<br>Beginning                                                                                                    | ate TA R<br>tatuses to Incl<br>ort Dates | eport<br><sup>ude</sup>    |                | ~            |
| Rej                   | ports | 🕅 General Hospi  | al.           |                                                                                                    | 6                                                                                            | boose                                                                                                    |                                     |                                                                                                    | <br> <br> <br>   | A Select TA S<br>TA Statuses<br>Al selected<br>2. Select Rep<br>Bogioning                                                                                                    | ate TA R<br>tatuses to Incl<br>ort Dates | eport<br><sup>Ide</sup>    |                | y<br>B       |
| Rej                   | ports | 🕅 General Hospi  | tol.          |                                                                                                    | с                                                                                            | hoose                                                                                                    | a rej                               | Dort te                                                                                                    | ;                | TA Cre<br>Select TA S<br>TA Datases<br>All selected<br>Select Rep<br>Boginning                                                                                                    | ate TA R<br>tatuses to Inci<br>ort Dates | eport<br>ude               |                | ×            |
| Rej                   | ports | 🕅 General Hospi  | tal.          |                                                                                                    | с                                                                                            | hoose                                                                                                    | a rej                               | Dort te                                                                                                    |                  | A Select TA S<br>A Select TA S<br>TA Datases<br>NI selected<br>2. Select Rep<br>Boginning                                                                                                    | ate TA R<br>tatuses to Incl<br>ort Dates | eport<br>ude               |                | ×<br>1       |
| Re                    | ports | 🕅 General Hospi  | ai.           | Lovern ipsue                                                                                                    | <b>C</b><br>n dator sit armet, eq                                                            | hoose                                                                                                    | a rej                               |                                                                                                    |                  | A Select TA S<br>A Select TA S<br>TA Datases<br>All selected<br>2. Select Rep<br>Boginning                                                                                                    | ate TA R<br>tatuses to Incl<br>ort Dates | eport<br>ade               |                | ×<br>1       |
| Re                    | ports | n General Hospi  | ed.           | Lorem ipsur<br>magna ali                                                                                                    | C<br>n dolor els ornes, os<br>quejorn erat, sed d                                            | hoose                                                                                                    | a rej                               |                                                                                                    | ;                | A Select TA S<br>A Select TA S<br>TA Datuses<br>All selected<br>2. Select Rep<br>Boginning                                                                                                    | ate TA R<br>tatuses to incl<br>ort Dates | eport<br>ude               |                | y<br>III     |
| Re                    | ports | n General Hospi  | ed.           | Lorem (psur<br>magna ali                                                                                                    | C<br>In dator eit ormer, oc<br>gesparen ereit, sod da                                        | hoose of presenter sodipping and the sodipping and the sodipping a                                                                                                    | a rej                               | Doort te                                                                                                    |                  | A Select TA S<br>TA Dadases<br>All selected<br>2. Select Rep<br>Deginning                                                                                                    | ate TA R<br>tatuses to incl<br>ort Dates | eport<br>ude               |                | y .          |
| Re                    | ports | n General Haspi  | a.            | Lorem (psur<br>magno oli                                                                                                    | C<br>In distor eit annet, oc<br>gegann eret, sed di                                          | hoose                                                                                                    | a rej                               | Doort to                                                                                                    |                  | TA Cre<br>Select TA S<br>TA Datases<br>Al selected<br>2. Select Rep<br>Depiwing                                                                                                    | ate TA R<br>tatuses to incl<br>ort Dates | eport<br>ude               | ä              |              |
| Re                    | ports | 🕅 General Hospi  | ed.           | Lorem ipsur<br>magna oli                                                                                                    | C<br>n dalor sk annet, og                                                                    | hoose<br>movement of provide the second                                                                                                    | a rej                               | Doort te                                                                                                    |                  | A Solect TA S<br>A Solect TA S<br>A Solect A S<br>A Solect A S<br>A Solect A S<br>A Solect Rep<br>Boginning                                                                                                    | ate TA R<br>tatuses to incl<br>ort Dates | eport<br>ide               |                | 5            |
| Re                    | ports | 🕅 Geeral Hospi   |               | Loom (pur<br>magna al                                                                                                    | C<br>n doior sit armet, or<br>ayourn end, sod d                                              | choose                                                                                                    | a rej                               | Doort te                                                                                                    |                  | TA Cre<br>Select TA S<br>TA Izatuses<br>All selected<br>2. Select Rep<br>Boginning                                                                                                    | ate TA R<br>tatuses to incl<br>ort Dates | eport<br>ude               | Ĩ              | 5            |
| Rep                   | ports | 🕅 General Hospi  |               | town jour                                                                                                    | C<br>n dator sk come, oc<br>gaparn erd, sod d                                                | hoose                                                                                                    | a rej                               | Doort to                                                                                                    |                  | TA Cre<br>Select TA S<br>TA Datues<br>Al selected<br>2. Select Rep<br>Bogitwing                                                                                                    | ate TA R<br>tatuses to Incl<br>ort Dates | eport<br>ude<br>rvi        |                | Y I          |
| Rep                   | ports | 🕅 General Hospi  |               | Lovern josur<br>mogno oli                                                                                                    | C<br>n dalar sit erner, og<br>gegorn sert, sod di                                            | choose<br>preseteur sodipriserier volgebus, Al                                                                                                    | a rej                               | Doort te                                                                                                    |                  | TA Cre<br>Select TA S<br>TA Underses<br>All selected<br>Selectivity<br>Selectivity                                                                                                    | ate TA R<br>tatuses to incl<br>ort Dates | eport<br>ude               |                | y y          |
| Rep                   | ports | 🕅 General Hospi  |               | Lorem (psur<br>magna all                                                                                                    | C<br>n dolor elicamet, co<br>appare end, sod d                                               | thoose                                                                                                    |                                     | Doort te                                                                                                    |                  | A Select TA S<br>TA Datases<br>TA Datases<br>Al selected<br>2. Select Rep<br>majoring                                                                                                    | ate TA R<br>tatuses to Incl<br>ort Dates | eport<br>ude               |                | 5 S          |
| Rep                   | ports | 🕅 General Hospi  | tal.          | Lovern (psur<br>magna all                                                                                                    | C<br>n dolor sk omet, oc<br>quyon ext, sed d<br>Manager                                      | choose<br>meetetur coopra                                                                                                    | a rep<br>cing etc. c.               | Doort te<br>biotemens<br>coccusamet                                                                                                    |                  | A Select TA S<br>TA Datases<br>Al select Rep<br>Bagitwing                                                                                                    | ate TA R<br>tatuses to incl<br>ort Dates | eport<br>ade               |                | 2            |
| Re                    | ports | 🕅 General Hospi  | tal<br>Son    | Loom jour<br>magna al<br>SR<br>s Report                                                                                                    | C<br>n dato: ek amer. o.<br>gaparam etrar, sod d<br>V<br>Bapa<br>Bapa                        | thoose<br>choose<br>control polytica. At<br>the<br>ment<br>rt                                                                                                    | a rej<br>cigosta se                 | Doort to<br>ad siam non<br>occusam of<br>R<br>ant Report                                                                                                    |                  | A Select TA S<br>A Select TA S<br>TA Clabuses<br>All selected<br>2. Select Repl<br>Boginving                                                                                                    | ate TA R<br>tatuses to incl<br>ort Dates | eport<br>ude               |                | 5 J          |
| Re                    | ports | 🕅 General Hospi  | sot.          | Lorem ipsur<br>magna all<br>SR<br>s Report                                                                                                    | C<br>n doior shi amet, oc<br>ayourn end, sod d<br>Manager<br>Bepo                            | choose<br>oneeteur coofpr<br>inneeteur coofpr<br>inneeteur cooffr<br>inneeteur<br>t                                                                                                    | a rep<br>Placem                     | Doort te<br>didmner<br>coccusom et<br>R                                                                                                    |                  | A Select TA S<br>TA Statuses<br>XI Select Rep<br>Depirving                                                                                                    | ate TA R<br>tatuses to incl<br>ort Dates | eport<br>ide               | 8              | y I          |
| Re                    | ports | Ceneral Hospital | tot<br>Stochu | Loom puu<br>magna at<br>s Report                                                                                                    | C<br>n dator ek annet, oc<br>gygaran eret, sod d<br>Wanager<br>Bepo                          | choose<br>choose<br>constitut cooperation<br>common production. All<br>common production. All<br>common pr                                        | a rep<br>cing atit. s<br>vero es so | Doort to<br>biodements<br>in deam news<br>in concustoment                                                                                                    |                  | Cre     Select TA S     Select TA S     Select Rep     Boginning                                                                                                    | ate TA R<br>tatuses to incl<br>ort Dates | eport<br>ide               |                | 5<br>5       |
| Re                    | ports | 🕅 General Hospi  | tot           | Lorem ipour<br>megna oli<br>SR<br>s Report                                                                                                    | C<br>n dator el come, co<br>gogorn estar, sos da<br>V<br>V<br>Sepo<br>Bapa                   | choose<br>choose<br>protectur socion<br>form relaping. Al                                                                                                    | a rej<br>city sitz s<br>Piscem      | Doort to<br>boort to<br>boort<br>boort<br>boo |                  | TA Cre<br>Select TA S<br>TA Statuses<br>Al selected<br>Select Rep<br>Dapinving                                                                                                    | ate TA R<br>tatuses to incl<br>ort Dates | eport<br>use               |                | 5 J          |
| Re                    | ports | Ceneral Hospit   | tot<br>Store  | Lovern (pour<br>megne off                                                                                                    | C<br>n dator sit annet, co<br>queron neut, sed d<br>Manager<br>Bippo                         | choose<br>choose<br>convecteur coopris                                                                                                    | a rep<br>Former                     | occusion et                                                                                                    |                  | TA Cre<br>Select TA S<br>To Unduces<br>All intended<br>2. Select Rep<br>Boginning                                                                                                    | ate TA R<br>tatuses to incl<br>ort Dates | port<br>prd                |                |              |
| Re                    | ports | Ceneral Hospit   | tol           | Lorem ipour<br>megna oli<br>SR<br>sR Report                                                                                                    | C<br>n dator di anne, co<br>gogoni estit, soci di<br>Manager<br>Bepo                         | choose<br>protecture sociopriori<br>protecture sociopriori<br>protecture soci                                           | a rej<br>Pizzem                     | Coort to                                                                                                    |                  | TA Cre<br>Select TA S<br>TA Statuses<br>All selected<br>Select Rep<br>Dayleving                                                                                                    | ate TA R<br>tatuses to incli             | eport<br>use               |                | Y and        |
| Re                    | ports | Ceneral Hospit   | tot<br>Story  | Lovern (pour<br>megne off                                                                                                    | C<br>n dator eit annet, oc<br>quarter eitz, sed d<br>Manager<br>Repo                         | choose<br>choose<br>conseteur rodiprise<br>conseteur rodiprise<br>conseteur ro | a rej<br>River es e                 | III O O O O O O O O O O O O O O O O O O                                                                                                    |                  | TA Cree<br>5. select TA S<br>TA Datases<br>All selectid<br>2. select Rep<br>Deginning                                                                                                    | ate TA R<br>tatuses to incl<br>ort Dates | eport<br>ude               |                | y y          |
| Re                    | ports | Ceneral Hospit   | tot<br>Storiu | Loren jour<br>magne all                                                                                                    | C<br>ni dabar ele consecto<br>geogram estat, socia da<br>Maranager<br>Repo                   | choose<br>conservation of grant of the second second s                                                                                                    | a rep<br>Placem                     | a di diamana<br>Doort tr<br>R<br>R                                                                                                    |                  | A select IA 33                                                                                                    | ate TA R<br>tatuses to incli             | eport<br>use               |                | *            |
| Re                    | ports | Ceteral Hospit   | tot<br>Soonu  | Lorem (peur<br>magno al<br>SR<br>ss Report                                                                                                    | C<br>n deser eit annt, o<br>gesamment, sod d<br>Warnoger<br>Bago                             | choose<br>choose                                                                                                    | a rej<br>River es e                 | and demonstrative<br>and demonstrative<br>and demonstr                                                                                                    |                  | A select A s A select A s A select A s A select A s A select A s A select A s A select A select A sele | ate TA R                                 | eport<br>use               |                | V<br>B       |
| Re                    | ports | 🕅 General Hospi  | tal<br>Stoly  | Lionn bao<br>magna di<br>BR                                                                                                    | C<br>n dator all conce, c<br>popura all conce<br>popura all conce<br>based<br>Based<br>Based | e de la constante activitation de la constante activitation de la constant                                                                                                    | a rep<br>cing site s                | d domars                                                                                                    |                  | A select IA 33                                                                                                    | ate TA R<br>tatuses to incl<br>ort Dates | eport<br>.see              |                | V            |
| Re                    | ports | 🕅 Germal Hospi   | tol.          | Loom base<br>magned                                                                                                    | C<br>n date el anno, el<br>gapan est, sed d<br>Manager<br>Bepo                               | entry of the second second sec                                                                                                    | a rej<br>Placem                     | Doort to<br>decoment<br>R                                                                                                    |                  | Cree                                                                                                    | ate TA R                                 | eport<br>ude               |                |              |

# Xd xd.adobe.com Letter-Report-Template 1 Screen, Last modified on Feb 22, 2022 01:37 GMT Created January 4, 2022 at 454pm CST Created January 4, 20 **√eTrax** ⊂mater

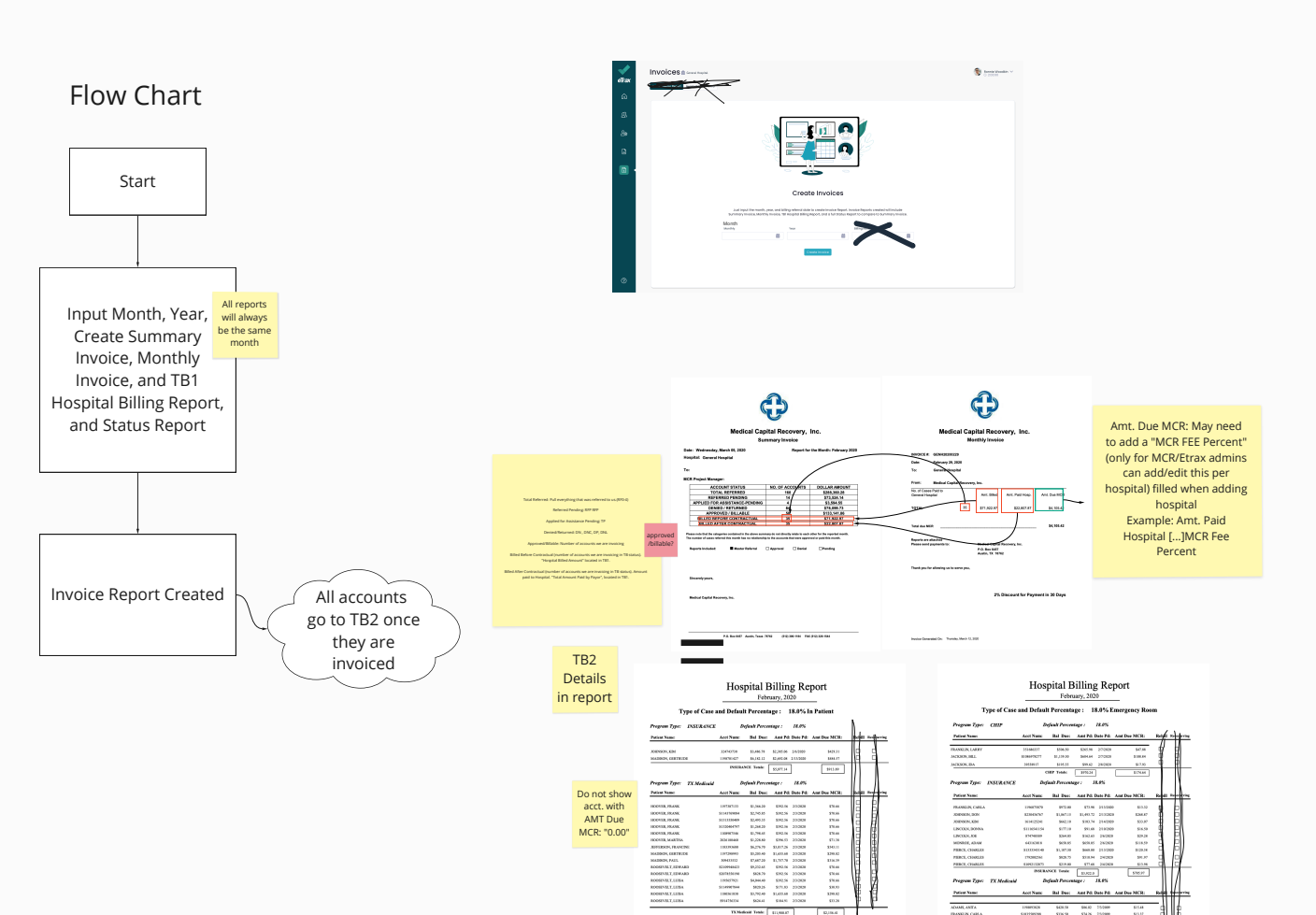

1768000 500.9 560.0 560.0 500.0 500.

Page 1 at 2

T3Networf Yeak SEX.0 E314.01 Energypay Room Sawir (10.75.64) (10.95.02) (10.47 and 20.05.02)

ADAME, AND A TRUMER, OREA INCHER, MARTIN ACTION (IA ADMINI AND INCHER), PAUL

Tanks, Marce 27, 200

 In Policy
 Number of Const.
 NUMBER of Const.
 NUMBER of Const.
 NUMBER of Const.
 NUMBER of Const.
 NUMBER of Const.
 NUMBER of Const.
 NUMBER of Const.
 NUMBER of Const.
 NUMBER of Const.
 NUMBER of Const.
 NUMBER of Const.
 NUMBER of Const.
 NUMBER of Const.
 NUMBER of Const.
 NUMBER of Const.
 NUMBER of Const.
 NUMBER of Const.
 NUMBER of Const.
 NUMBER of Const.
 NUMBER of Const.
 NUMBER of Const.
 NUMBER of Const.
 NUMBER of Const.
 NUMBER of Const.
 NUMBER of Const.
 NUMBER of Const.
 NUMBER of Const.
 NUMBER of Const.
 NUMBER of Const.
 NUMBER of Const.
 NUMBER of Const.
 NUMBER of Const.
 NUMBER of Const.
 NUMBER of Const.
 NUMBER of Const.
 NUMBER of Const.
 NUMBER of Const.
 NUMBER of Const.
 NUMBER of Const.
 NUMBER of Const.
 NUMBER of Const.
 NUMBER of Const.
 NUMBER of Const.
 NUMBER of Const.
 NUMBER of Const.
 NUMBER of Const.
 NUMBER of Const.
 NUMBER of Const.
 NUMBER of Const.
 NUMBER of Const.
 NUMBER of Const.
 NUMBER of Const.
 NUMBER of Const.
 NUMBER of Const.
 NUMBER of Const.
 NUMBER of Const.
 NUMBER of Const.
 NUMBER of Const.

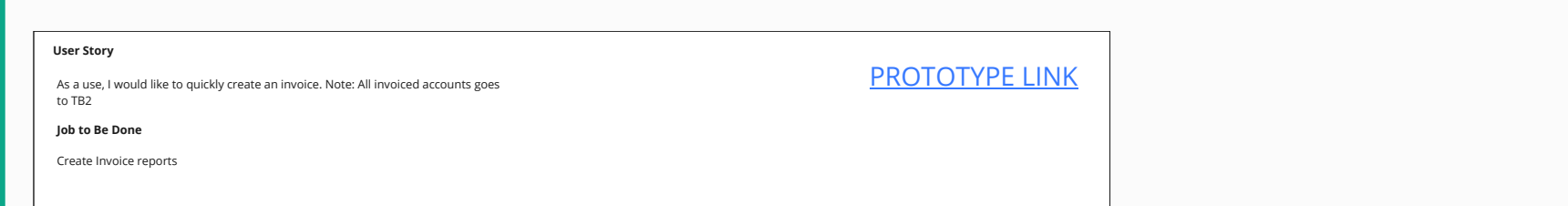

**RF Status** - Accounts referred to MCR Account is currently in the Patient search process-no Patient contact

#### Tasks:

1. Attempt contact with patient via call and or letters (3 calls and 2 letters) - 7 days apart Alvin Question: Mail letters or email letters or both? I say both. User can print letter out to mail or email letter. - due to HIPAA my recommendation is only via letter unless we can have patient state okay to email.

 If attempt is successful screen patient and determine if potential for any programs - if potential inform patient and assist with program deemed potential and change status to RFP
 If screened and not potential and or patient refuses MCR services return account to hospital

Alvin Question: What programs are we screening for? What determines if the screening process is good or not for each program?

Texas Medicaid – determination is based off household comp., resources and income guidelines

SSD1 - determination is based off duration of disability, medical evidence, work history Crime Victims - patient must verify they did not contribute to the crime and must be fully cooperative with law enforcement and investigation of the reported crime. County Indigent - determination is based under income and resource guidelines. Veterans Affairs - determination is based if patient may have service connected disabilities, emergency services for VA patients may be covered under the Millennium Act A&D (aged and disabled) - determination includes same as Tx Medicaid with a difference in criteria including confirmation of a disability condition and or patients citizenship/residency status

#### (Note: App will update status RF0-RF4 in every 30 days)

RF0 - RF accounts still in the month of service

- RF1 RF accounts in the month after the month of service
- RF2 RF Accounts in the second month after the month of service
- RF3 RF Accounts in the third month after the month of service
- RF4 RF Accounts in the fourth month or greater after the month of service- Beyond RF4 move to DNC2 status

## Screens User Flow

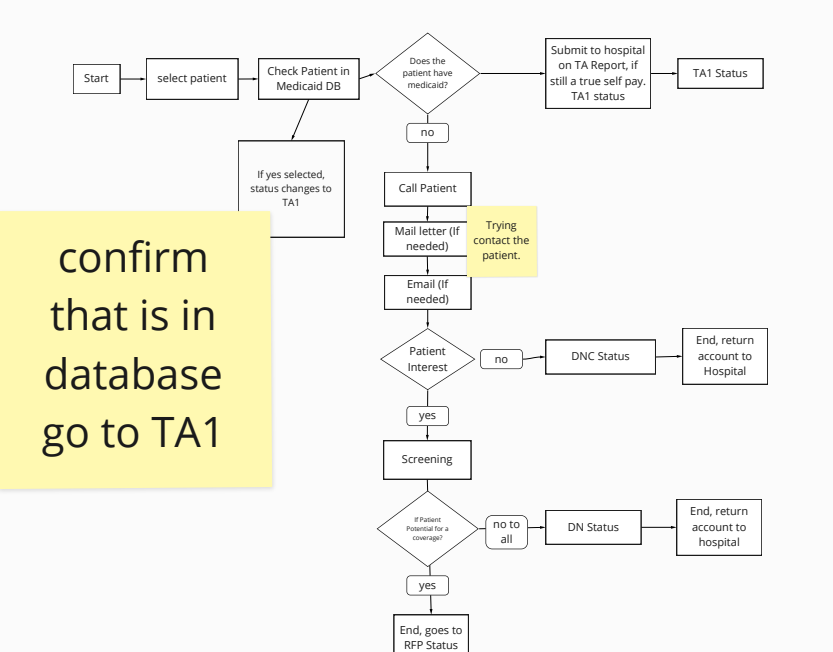

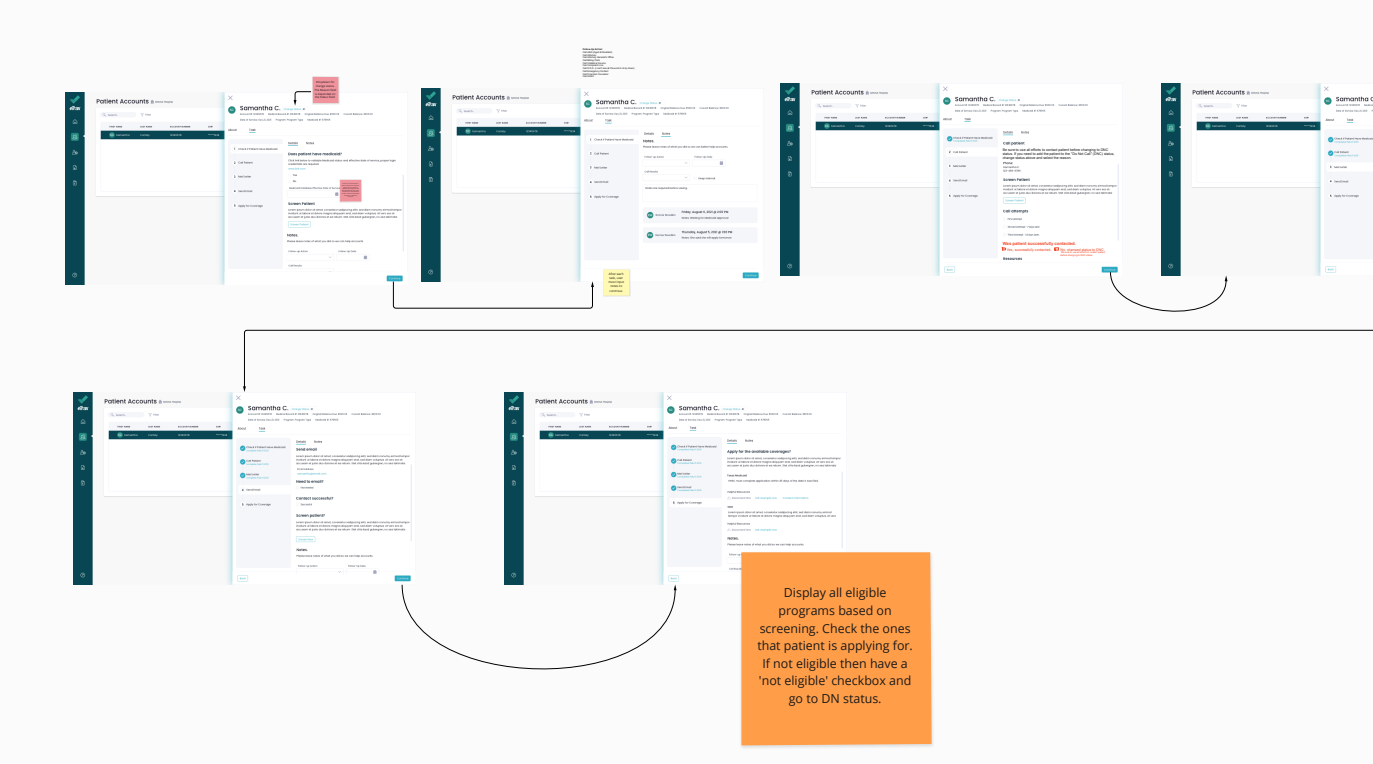

# User Story

As an employee, I would like to easily start my RF status tasks, so I can easily accomplish the desired goal which is contacting the patient regarding required needed information.

Job to Be Done

Contact patient.

VIEW PROTOTYPE

# Flow Chart

# Screens User Flow

RFP Status - Accounts where Patient has been contacted, screened and deemed potentially eligible for benefits, but application not filed

#### Tasks:

1. Call and or send letters (3 calls 2 letters) asking patient to apply for deemed program and or provide necessary documents to submit the application to agency

Alvin Question: Mail letters or email letters or both? I say both. User can print letter out to mail or email letter.

Due to HIPAA my recommendation is only via letter unless we can have patient state okay to email

#### (Note: App will update status RFP0-RFP4 in every 30 days)

RFP0 - RFP accounts still in the month of service RFP1 - RFP accounts in the month after the month of service RFP2 - RFP Accounts in the second month after the month of service RFP3 - RFP Accounts in the third month after the month of service RFP4 - RFP Accounts in the fourth month or greater after the month of service

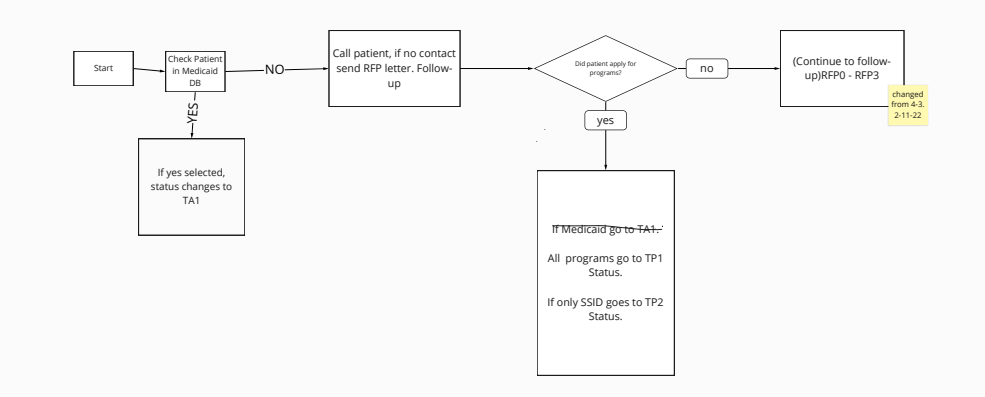

| ***         | Patient Accounts a |      | × | Somantha C.                                                                                          |                                                                                                    |
|-------------|--------------------|------|---|----------------------------------------------------------------------------------------------------|----------------------------------------------------------------------------------------------------|
| _≏          |                    |      |   | - <u>-</u>                                                                                           | an happenings - task as a closed                                                                                                    |
| 8<br>8<br>8 | Santa Gas          | See: |   | Onch Pater into Anion<br>Gel Antoni Dator al<br>Anione Dator al<br>Anione Anione al<br>Anione Anione | bind bind<br>Description of the second second |
|             |                    |      |   |                                                                                                    |                                                                                                    |

|   |             |            |             | 1                    |                                                                                                    |
|---|-------------|------------|-------------|----------------------|----------------------------------------------------------------------------------------------------|
| 2 | Patient Acc | counts a - | ne magea    | Somantha C.          | ang tao Print Strategy and Strategy and Stra |
| ~ |             |            |             | <br>Anna Int         |                                                                                                    |
| • | 0           |            | Carlot Mark |                      | intel total                                                                                                    |
| â |             |            |             | Col homes ( home and | International Activity of Activity of Acti |
| B |             |            |             | Carlos Steven        | Tradition II<br>Installion II<br>Disruption II<br>Installion III                                                                                                    |
|   |             |            |             | a mannadi katu uji   | Seed to calificate?                                                                                                    |
| ٠ |             |            |             |                      | MONAL<br>Researchers of deal and deal of                                                                                                    |

#### User Story

As an employee, I would like to easily start my RF status tasks, so I can easily accomplish the desired goal which is contacting the patient regarding required needed information.

#### Job to Be Done

Contact patient.

VIEW PROTOTYPE

-

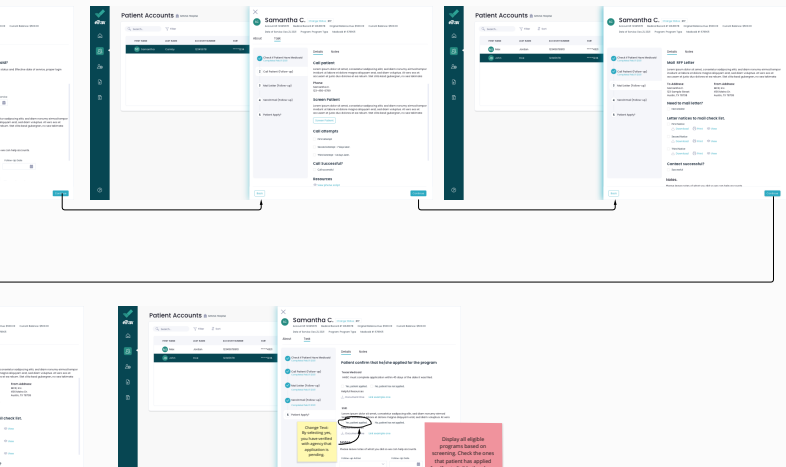

# y and in process and

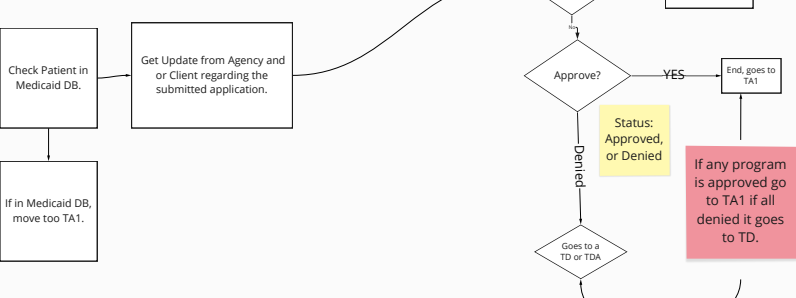

Pending?

# Screens User Flow

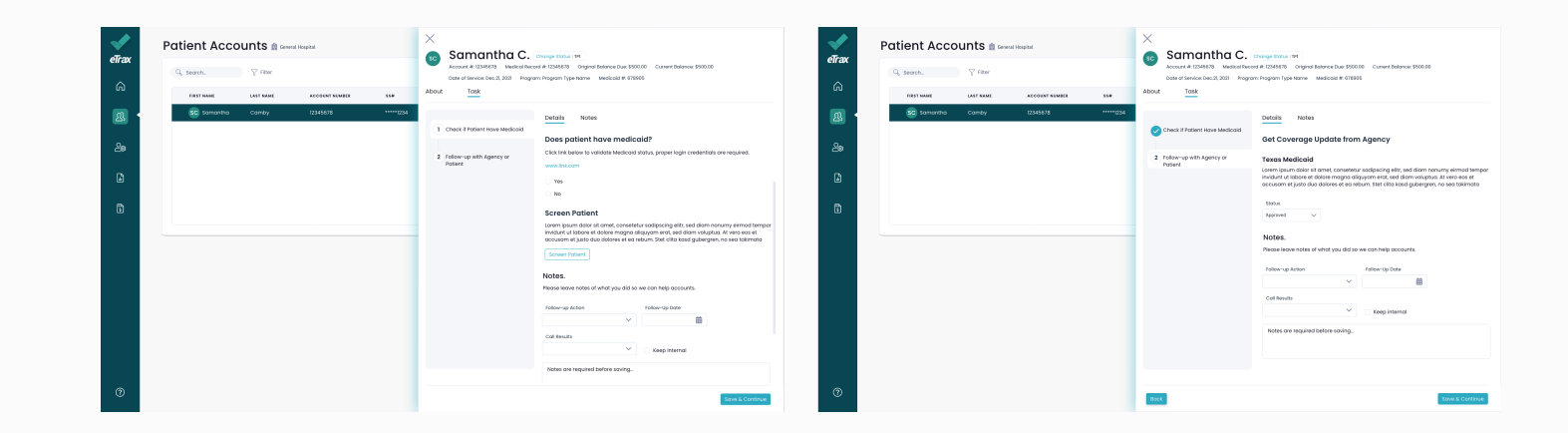

**TP1 Status** - Accounts that have applications filed at a payer agency and in process and we are awaiting approval notification (normal)

## Tasks:

 Contact agency to get update on status of application - verify via TMHP if Medicaid and or if CV call Texas Attorney General office.

check with patient to see if they've received any notices asking for any additional documentation.

#### Programs for TF

Traces Medical – elementation is laster difficuented comp, resources and more guidance. Crient Visions – parametine are well yell and conversibilitate to the one-and more composition of the second second secon

#### User Story

As a user I would like to quickly contact the agent and or patient for updates of the applications, so I can know if patient is approved or not.

## Job to Be Done

Get status of application from agent and or patient. Update application status (approved, denied, pending).

#### VIEW PROTOTYPE

TP2 Status - Accounts that have applications filed at a payer agency and in process and we are awaiting approval notification (SSI)

## Tasks:

 Follow up with SSA for status - call DDS and or Appeals office to check if any status, follow up every 30 days. This program could potentially take up to 2 years for a determination.

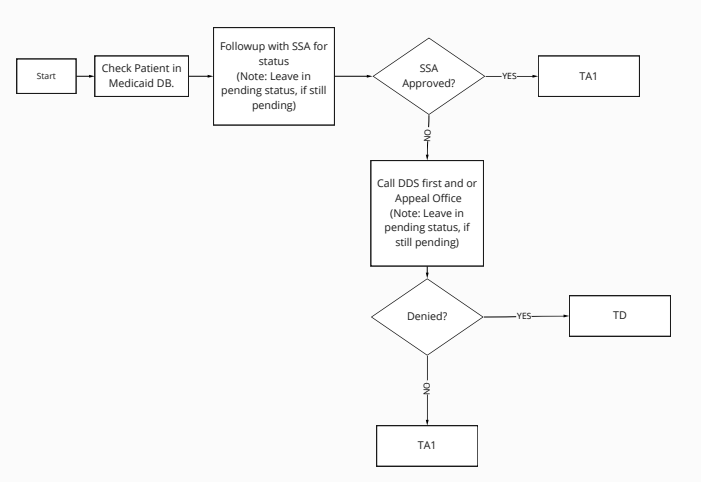

| <u>×</u>       | Potient Accounts = | Somantha C                                                                                                    | Patient Accounts a | Somantha C                                                                                                    | Patient Accounts a       |
|----------------|--------------------|----------------------------------------------------------------------------------------------------|--------------------|----------------------------------------------------------------------------------------------------|--------------------------|
|                | Games. The         | ADDRESS AND ADDRESS OF ADDRESS ADDRESS | Stant. The         | Acceleration and acceleration operation                                                                                                    | All Contents of Contents |
| ~              |                    | 40.4 <u>196</u>                                                                                                    |                    |                                                                                                    |                          |
| <b>a</b> 4 a a |                    | A constant of the second second       |                    | Compared and a second and a second and |                          |
| •              |                    | and projection and                                                                                                    | •                  |                                                                                                    | •                        |

#### User Story

As a user I would like to quickly contact SSA, DDS, and or Appeal Office for status of SSID.

## Job to Be Done

Get SSID status (approved, denied, pending).

VIEW PROTOTYPE

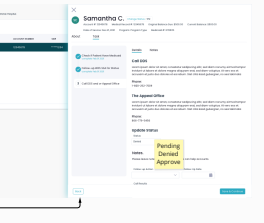

# Flow Chart

# Screens User Flow

**TPP Status** - Potential Three Month Prior eligibility- Patient has a protected file date. Seek/seeking three-month prior eligibility.

#### Tasks:

 Contact patient to screen for 3 month prior, if potential will need to complete a F1113 from HHSC and or A&D (Medicaid Programs) and submit with appropriate documents to agency.

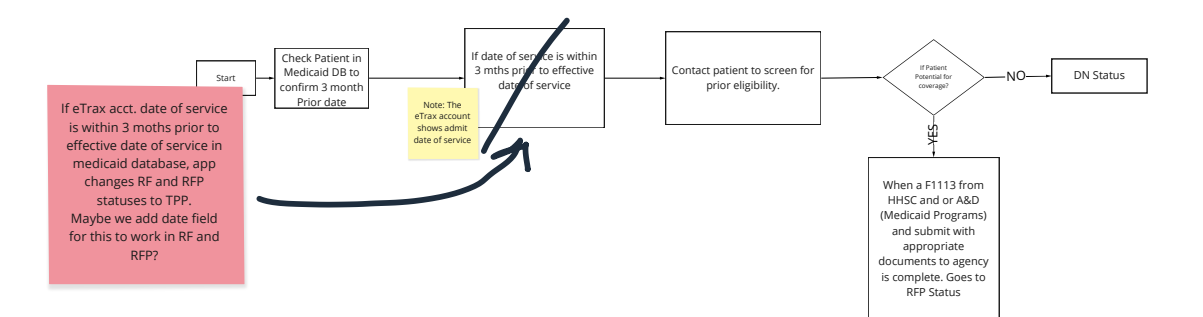

| مراجع | Patient A     | Accou | unts 🕯 🕯  | eneral Hos | pital.     |
|-------|---------------|-------|-----------|------------|------------|
| eirax | G, search.    |       | ₩ Filter  |            |            |
|       | FIRST NAME    |       | LAST NAME |            | ACCOUNT NO |
| 8     | <b>50</b> 50m | ontho | Comby     |            | 12345678   |
|       |               |       |           |            |            |
|       |               |       |           |            |            |
|       |               |       |           |            |            |
|       |               |       |           |            |            |
|       |               |       |           |            |            |

| User Story |  |  |
|------------|--|--|
| ???        |  |  |
|            |  |  |
|            |  |  |
| 277        |  |  |
|            |  |  |
|            |  |  |

| Image: Image: | 18(R 55# | Samantha C.<br>Account # 12146579 Medical Re<br>Deter of Service: Dec 21, 2021 Mag<br>About Task | Dangs Status 199<br>and # 1254627 Onlyind Islance Due \$500.00 Current Balance \$500.00<br>um https://mission.com                                                                                                    |
|----------------------------------------------------------------------------------------------------|----------|--------------------------------------------------------------------------------------------------|----------------------------------------------------------------------------------------------------|
|                                                                                                    |          | 1 Inservice Victoria                                                                             | view     Contrasting of the state of the state of th |

# Flow Chart

# Screens User Flow

TA1 Status - Approval Notice sent to Hospital

#### Tasks:

1. Submit to Business Office to have them bill payor Aivin Question: When submitting to business office, what are you submitting? How are you submitting this currently? example sent to you last week – via email on an excel sheet

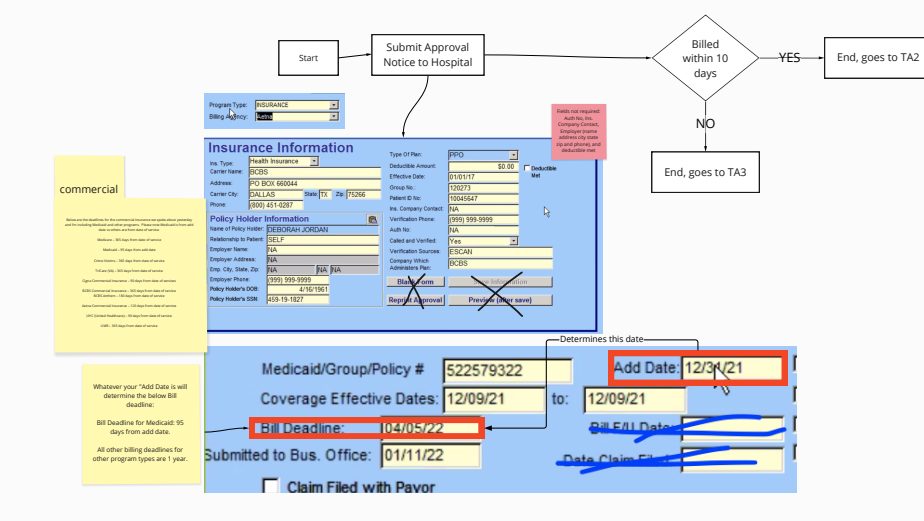

| _ |                      |                                                                                                    |
|---|----------------------|----------------------------------------------------------------------------------------------------|
| 1 | Potient Accounts a   | ×                                                                                                    |
|   | Gaussian Trees       | ADDITIONAL INCOMENTATION CONTRACTOR                                                                                                    |
| - |                      | 4× 12                                                                                                    |
|   | 🔮 uanan ana, ana — a |                                                                                                    |
| ð |                      | Sand Sand                                                                                                    |
| 2 |                      |                                                                                                    |
|   |                      |                                                                                                    |
| Ĩ |                      | Reball/sage<br>(surger/html                                                                                                    |
|   |                      | Landard In Landard In |
|   |                      |                                                                                                    |
|   |                      |                                                                                                    |
|   |                      |                                                                                                    |
|   |                      |                                                                                                    |

#### User Story

As a user, I would like to submit approval notice to the hospital and make sure payor been billed, so I can continue with my task regarding the patient.

## Job to Be Done

Submit approval notice and make sure payor been billed.

VIEW PROTOTYPE

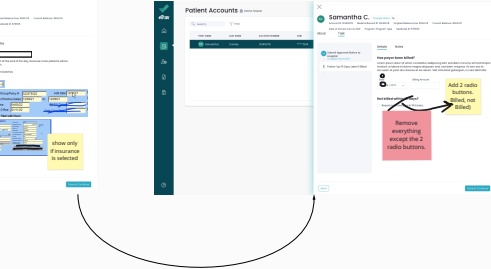

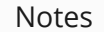

#### TA2 Status - Hospital has billed Payer

#### Tasks:

1. Check status of claim weekly until its paid or denied.

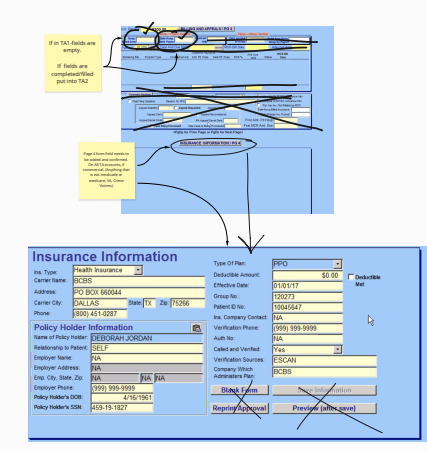

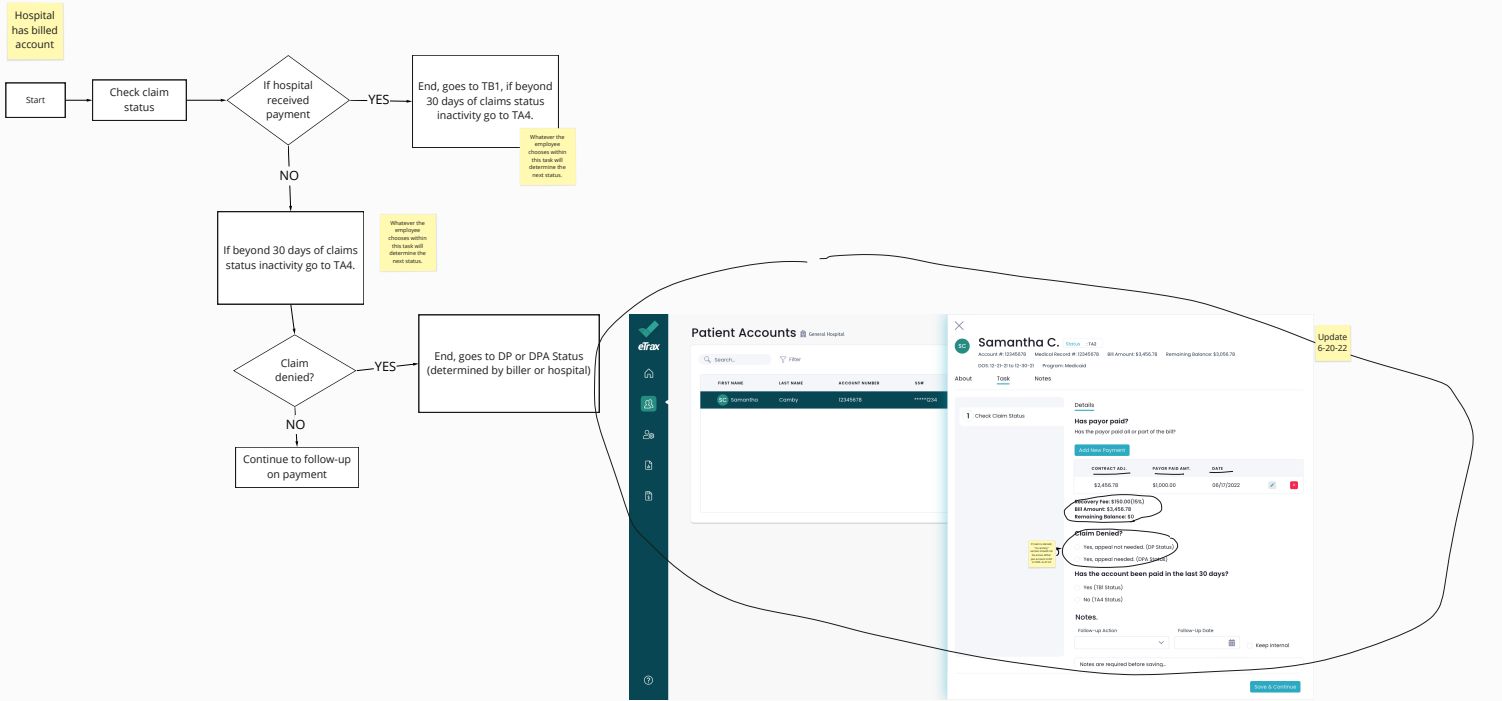

# User Story As a user, I would like to check claim status, so I can continue with my task regarding the patient.

Job to Be Done

Check claim status, claim denied, or no activity

VIEW PROTOTYPE

Flow Chart

# Flow Chart

# Screens User Flow

TA 3 Status - MCR requesting Hospital to re-bill the Account

Tasks: 1. 1. Re submit the billing info to billing office asking to bill payor

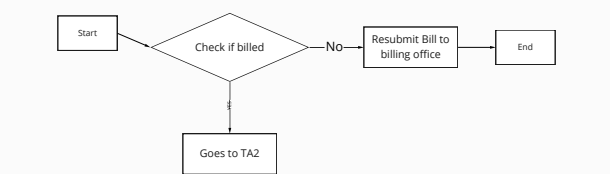

| 1 | Patien  | t Acc | ounts n-   | 100.700,000 |   | ×    | am  |
|---|---------|-------|------------|-------------|---|------|-----|
|   | G, beat |       | 2.00       |             |   |      |     |
|   |         | -     | 1.07 1.050 |             | - | A002 | 100 |
|   | ٠       | -     |            | 19467       |   |      |     |
| æ |         |       |            |             |   |      |     |
| Ð |         |       |            |             |   |      |     |
| • |         |       |            |             |   |      |     |
|   |         |       |            |             |   |      |     |
|   |         |       |            |             |   |      |     |
|   |         |       |            |             |   |      |     |
|   |         |       |            |             |   |      |     |
|   |         |       |            |             |   |      |     |
|   |         |       |            |             |   |      |     |
| 8 |         |       |            |             |   |      |     |

| User Story     | VIEW PROTOTYPE |
|----------------|----------------|
| ???            |                |
|                |                |
| Joh to Re Done |                |
| ???            |                |
|                |                |
|                |                |

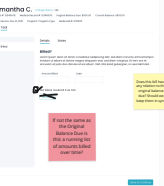

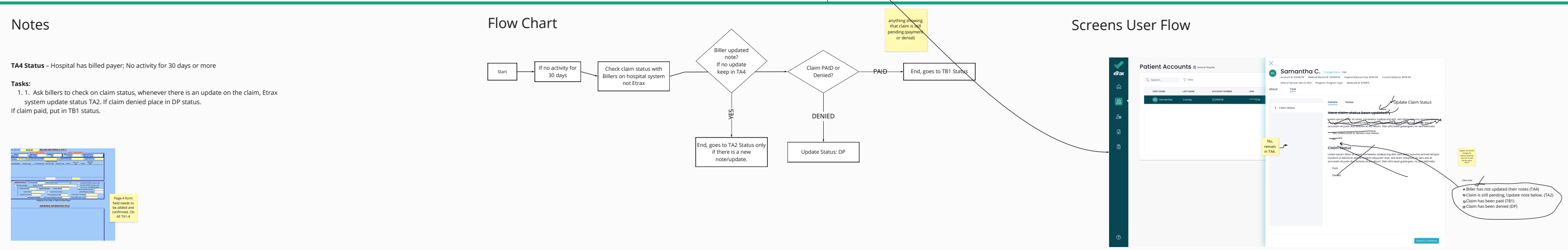

## User Story

???

Job to Be Done

???

VIEW PROTOTYPE

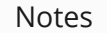

#### TA5 Status- Secondary eligibility approved, approval notice sent to Hospital

#### Tasks:

 Check to see if primary has paid and if still pending leave in TA5, if paid and remaining balance place in TA1 and submit the information to billing office to bill secondary and or tertiary

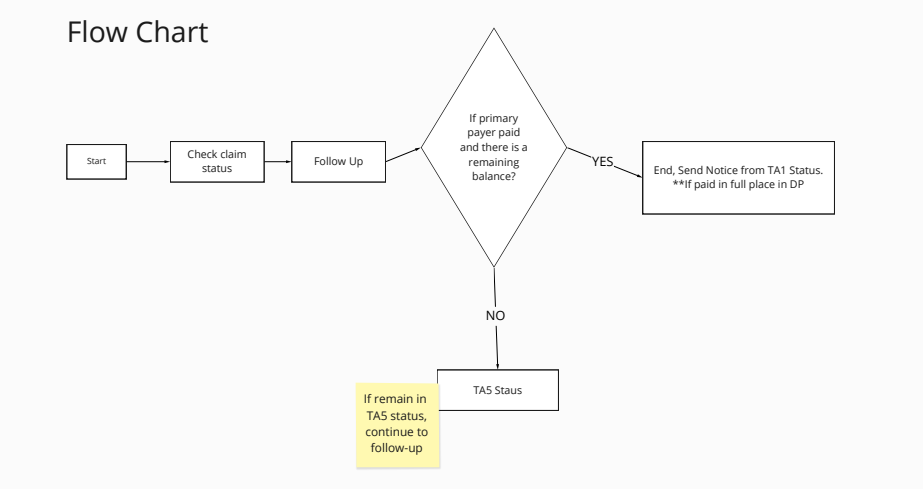

| <b>√</b><br>eTrax | Patient A  |
|-------------------|------------|
|                   | G, Search. |
| <u>a</u> .        | se same    |
|                   |            |
|                   |            |
|                   |            |
|                   |            |
|                   |            |
|                   |            |
|                   |            |
|                   |            |
|                   |            |

| User Story     | VIEW PROTOTYPE |
|----------------|----------------|
| 777            |                |
|                |                |
|                |                |
| Job to Be Done |                |
| 777            |                |
|                |                |
|                |                |

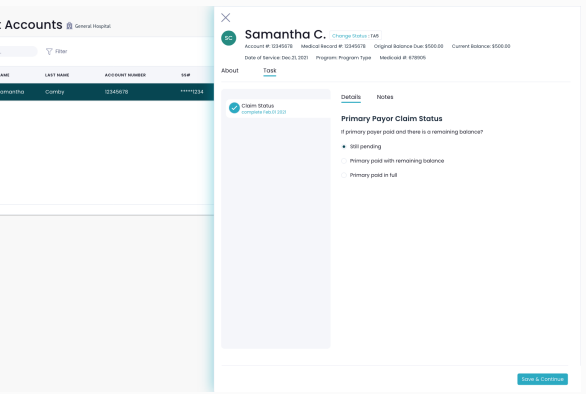

# TB1 Status - Hospital has been paid by payer and posted the payment in the Hospital system

Tasks: 1. Enter.

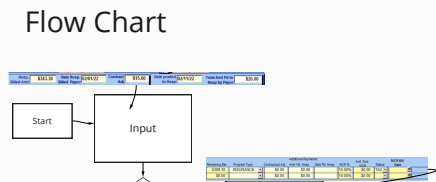

Is there a Remainin

End goes to TB1

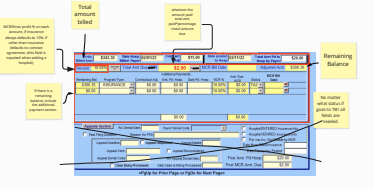

| eīrax | F | Patie | ent Ac   | cou | ints 🕯   | General H |
|-------|---|-------|----------|-----|----------|-----------|
|       |   | G, 54 | orch.    |     | ₹ Fitter |           |
| ß     |   |       | isomonth | 0   | Comby    |           |
|       |   |       |          |     |          |           |
|       |   |       |          |     |          |           |
|       |   |       |          |     |          |           |
|       |   |       |          |     |          |           |
|       |   |       |          |     |          |           |
|       |   |       |          |     |          |           |
|       |   |       |          |     |          |           |

| User Story     |  |  |  |
|----------------|--|--|--|
| 777            |  |  |  |
|                |  |  |  |
|                |  |  |  |
| Job to Be Done |  |  |  |
| ???            |  |  |  |
|                |  |  |  |
|                |  |  |  |

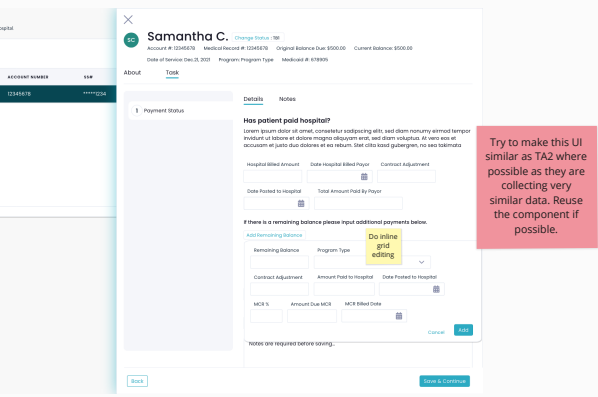

**TB2 Status** - MCR has invoiced the Hospital for the account. (All accounts are invoiced)

Tasks:

1. System put all accounts in TB2, after Rosa does invoicing

DP Status -Payer billed, payment denied.

#### Tasks:

 QA to ensure denial from payor was correct, if incorrect place in DPA and submit to Billing Office and have them appeal denial and or MCR can appeal if has patient approval to submit on their behalf via phone or email.

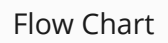

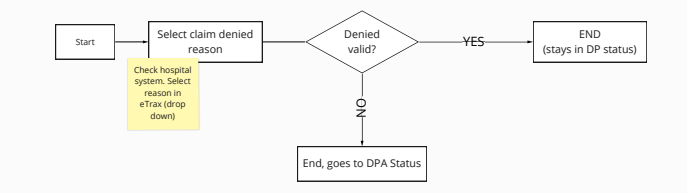

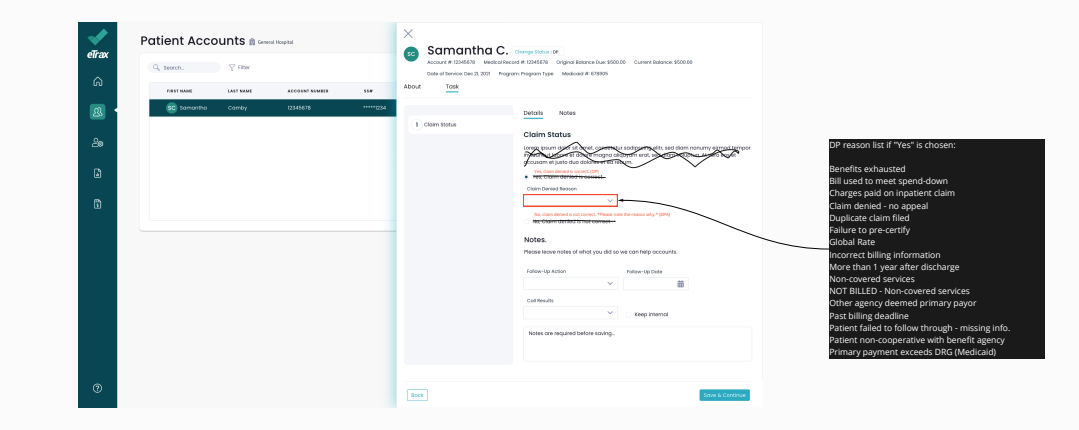

| User Story     |  |
|----------------|--|
| 777            |  |
|                |  |
|                |  |
| lek és Ba Dana |  |
|                |  |
| ???            |  |
|                |  |
|                |  |

Flow Chart

DPA Status- Eligibility Certified but payment denied by payer- Denial is not correct and MCR is appealing the payment denial

Tasks:

1. 1. Follow up on status of appeal.

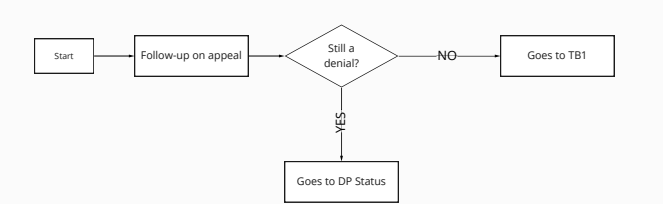

| eTrax<br>eTrax<br>@ | Patient Accounts & Sever Avent<br>Control of Carrow<br>Target Carrow and Avent<br>Sever Avent Carrow and Avent<br>Sever Avent Carrow and Avent Avent Ave | Samantha C.<br>Accurt # CIMD2 interactive<br>Date of former Dei 3, 200 Mayor<br>About Took | Programs an<br>or 10010 Grant Barrow Stricts<br>m Hypers Task<br>Stricts<br>Tollow up on append                                                                                     |
|---------------------|----------------------------------------------------------------------------------------------------|--------------------------------------------------------------------------------------------|----------------------------------------------------------------------------------------------------|
| 24<br>2<br>0        |                                                                                                    |                                                                                            | Landschurfe dass et den der under der under der under der under der under der under der under der under der under der under der under der under der der der der der der der der der |
|                     |                                                                                                    |                                                                                            | Liter-a-policy<br>Colleurs<br>Colleurs<br>Note are register before subge                                                                                                    |
| 0                   |                                                                                                    | Book                                                                                       | Score & Continue                                                                                                    |

Flow Chart

TD Status - Third Party Payer Agency denied Patient application for eligibility

Tasks:

1. QA to ensure agency denial is correct,

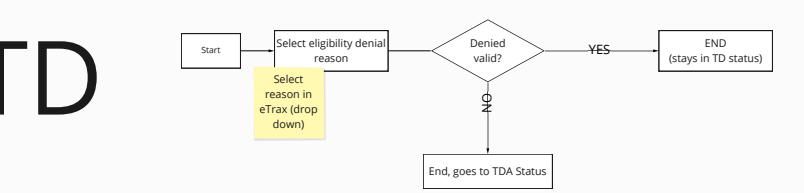

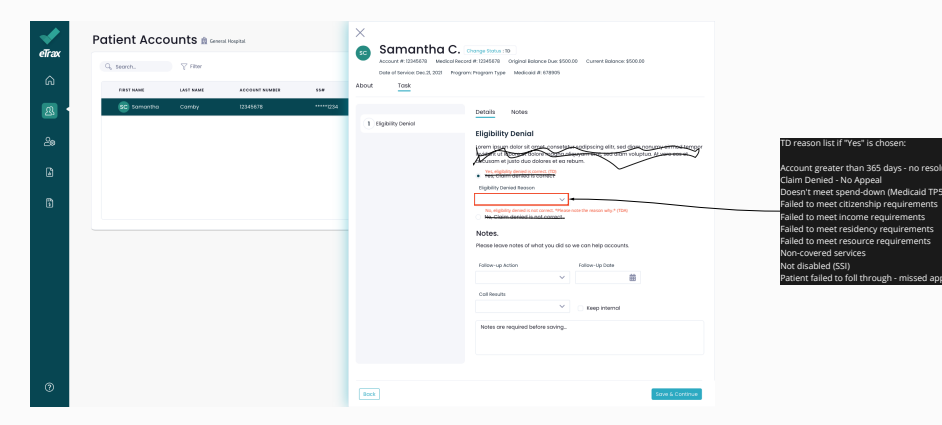

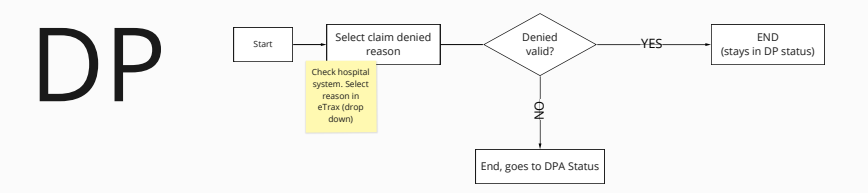

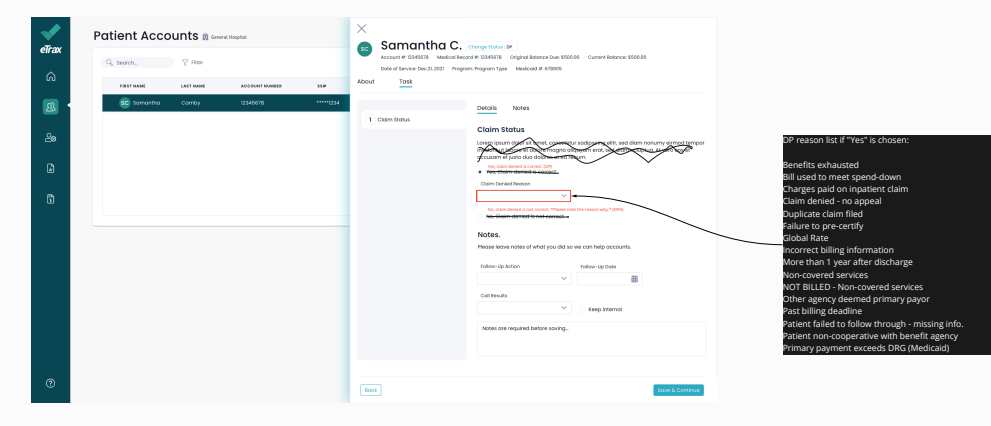

# Flow Chart

# Screens User Flow

TDA Status- Third Party Agency denial of eligibility is being appealed

Tasks: 1. 1. Follow up with agency on appeal

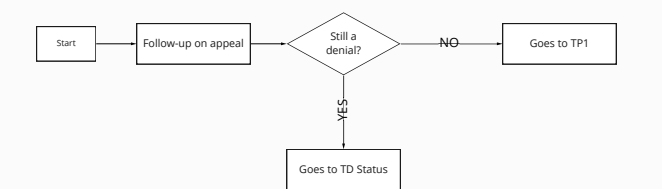

| alieny | Patient Acc | ounts 🕯 🖙 | ni Hospital    |     | ×<br>👝 Samantha                                          | Samantha C. Gross Stars 304                                                                   |  |  |  |  |
|--------|-------------|-----------|----------------|-----|----------------------------------------------------------|-----------------------------------------------------------------------------------------------|--|--|--|--|
| eirak  | G, search.  | ₹ Rtar    |                |     | Account #: 12345573 Med<br>Date of Service: Dec 2(, 2031 | Icol Record #: 12245870 Original Balance Dur: 55<br>Program Program Type - Medicaid #: 678905 |  |  |  |  |
| ഒ      | FIRST NAME  | LAST NAME | ACCOUNT NUMBER | 55# | About Tosk                                               |                                                                                               |  |  |  |  |
| 8      | 🤕 samantha  | Comby     | 12345678       |     |                                                          | Details Notes                                                                                 |  |  |  |  |
| ~      |             |           |                |     | 1 Follow Up                                              | Follow up on appeal                                                                           |  |  |  |  |
| ~      |             |           |                |     |                                                          | invidunt, ut labore et dolore mogno-<br>accusam et justo duo dolores et eo                    |  |  |  |  |
| ۵      |             |           |                |     |                                                          | Tes, still in denial                                                                          |  |  |  |  |
| 5      |             |           |                |     |                                                          | No, not in denial                                                                             |  |  |  |  |
|        |             |           |                |     |                                                          | Notes.<br>Necesies of what you did                                                            |  |  |  |  |
|        |             |           |                |     |                                                          | Follow-up Action                                                                              |  |  |  |  |
|        |             |           |                |     |                                                          | Coll Results                                                                                  |  |  |  |  |
|        |             |           |                |     |                                                          | ~                                                                                             |  |  |  |  |
|        |             |           |                |     |                                                          | Notes are required before soving.                                                             |  |  |  |  |
|        |             |           |                |     |                                                          |                                                                                               |  |  |  |  |
|        |             |           |                |     |                                                          |                                                                                               |  |  |  |  |
| 0      |             |           |                |     | (Best)                                                   |                                                                                               |  |  |  |  |
|        |             |           |                |     |                                                          |                                                                                               |  |  |  |  |

\$500.00 Current Rolance: \$500.00

isotour sacijascing elit, sed diam nonumy eirmad tempo pro aliquyam erst, sed diam valuptus. At vero eos et Ceo rebum, Stel cito kost gubergren, no seo tokimato

i so we can help accounts.

Foliou-Sp Date

p-Som & Correce

# Flow Chart

Start

# Screens User Flow

DNC Status - Patient was uncooperative Refused services or good phone number or good address but no response from Patient.

Tasks:

1. 1. Return account to hospital

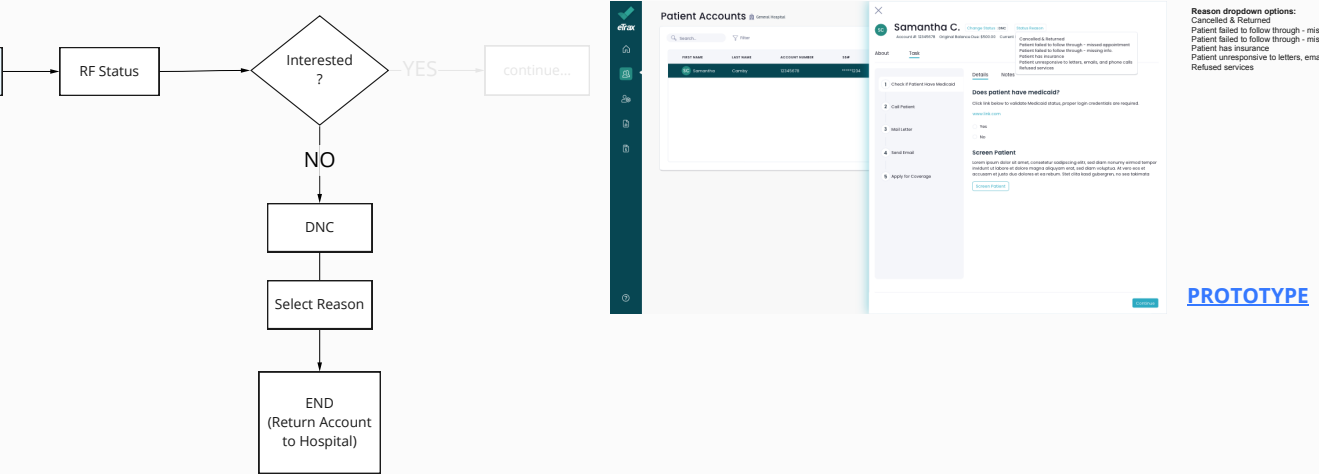

Patient failed to follow through - missed appointment Patient failed to follow through - missing info.

Patient unresponsive to letters, emails, and phone calls

# Flow Chart

# Screens User Flow

Patient Accounts () received

THEY MAKE LAST MAKE ADDRESS TO A

Q seath. Y film

DNL Status - MCR personnel have exhausted all efforts to locate the Patient, including home visit if the account balance meets home visit requirements. Bad address was given as home could not be located or received other verification that the Patient/guardian has moved and left no forwarding address.

Tasks:

1. 1. Return account to hospital

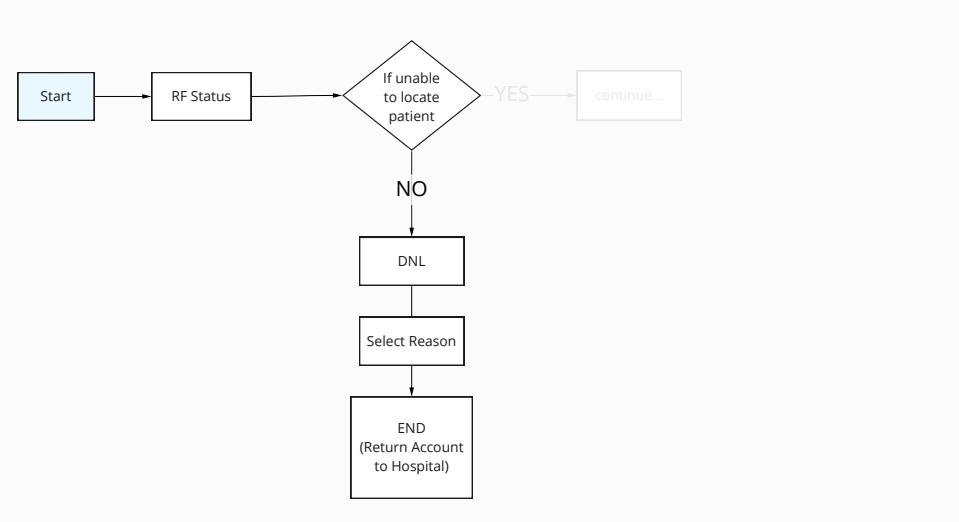

Where on the screen do they choose unable to locate patient?

#### Samantha C. (http://www.intel.ac.)

ICTS Engenilitationa los \$555.00 Curves Ecount returned per contract Enable to locate patient

Details Notes

#### Does patient have medicaid?

. Click link below to validate Medicaid status, proper login credentials are required

2 CollPotient

4 tendtmail

6 Apply for Coverage

140

#### Screen Patient

rem ipsum dolar sit amer, consetetur sadipscing elitr, sed diam nonumy elmod tempor vidunt ut labore et dolore magno aliquyom end, sed diam voluptus. At vero eco et

Screet Patient

# Flow Chart

# Screens User Flow

DN Status- Patient located and screened and MCR deemed Patient ineligible for any payer program

# **RF** Status Start Potential Patient \_\_\_\_\_ Select Reason END (Return Account

NO

DN

to Hospital)

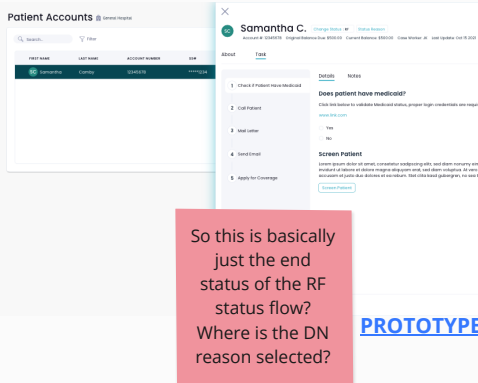

Tasks:

1. Return account to hospital Alvin Question: Can you expand on this? What does the current Etrax system do when you return account to hospital? What do you do? It keeps the account in this status for life of account – if hospital request, we submit a list of accounts returned at beginning of each month for returns from previous month.

Click link laster to validate Medicaid status, proper logir credentials are required

Ionem geam dolor sit omet, conseitur sodgesing elit, sed dam norumy elmod tempor invitant ul latere el delare magne aligupan ent, sed dem volgates al vez es el socuesm el publica durá datere el ecolors. El clata sed galangen, no est aliminata

PROTOTYPE

# Flow Chart

# Screens User Flow

X Status- MCR personnel reviewed the Hospital notes on the account and determined that the Hospital already had the benefit information at the time of admit. Account was referred in error.

Tasks:

1. 1. Return account to hospital

C&R Status- MCR personnel received an Inpatient referral as it was determined that the Patient did not have any benefits. MCR screened the Patient, found that the Patient had certified benefits, verified this information was correct and submitted the account back to the Hospital with the benefit information all before the Patient discharged from the Hospital.

## Tasks:

1. 1. Return account to hospital.

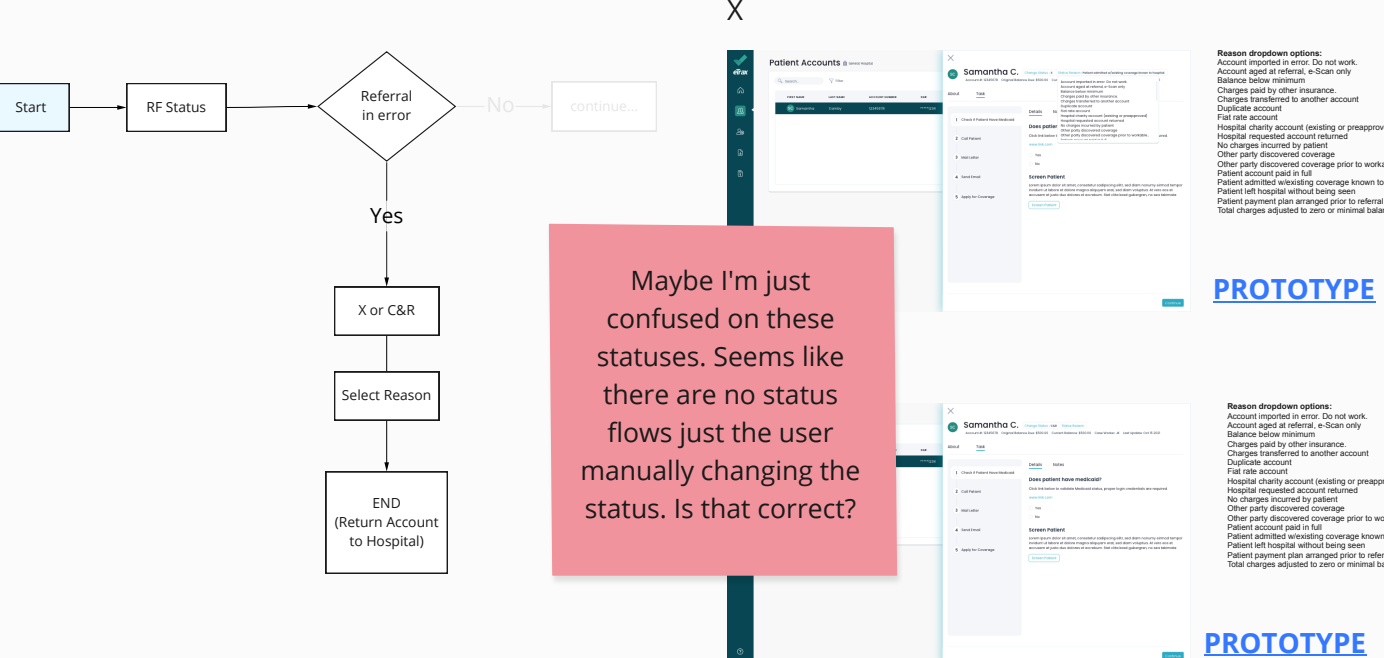

Charges transferred to another account

Hospital charity account (existing or preapproved Other party discovered coverage prior to workable.

Patient admitted w/existing coverage known to hospital Patient left hospital without being seen

Total charges adjusted to zero or minimal balance

Account imported in error. Do not wo Account aged at referral, e-Scan only Charges transferred to another account

Hospital charity account (existing or preapproved) Hospital requested account returned Other party discovered coverage prior to workable. Patient admitted wlexisting coverage known to hospita

Patient payment plan arranged prior to referral Total charges adjusted to zero or minimal balance

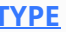

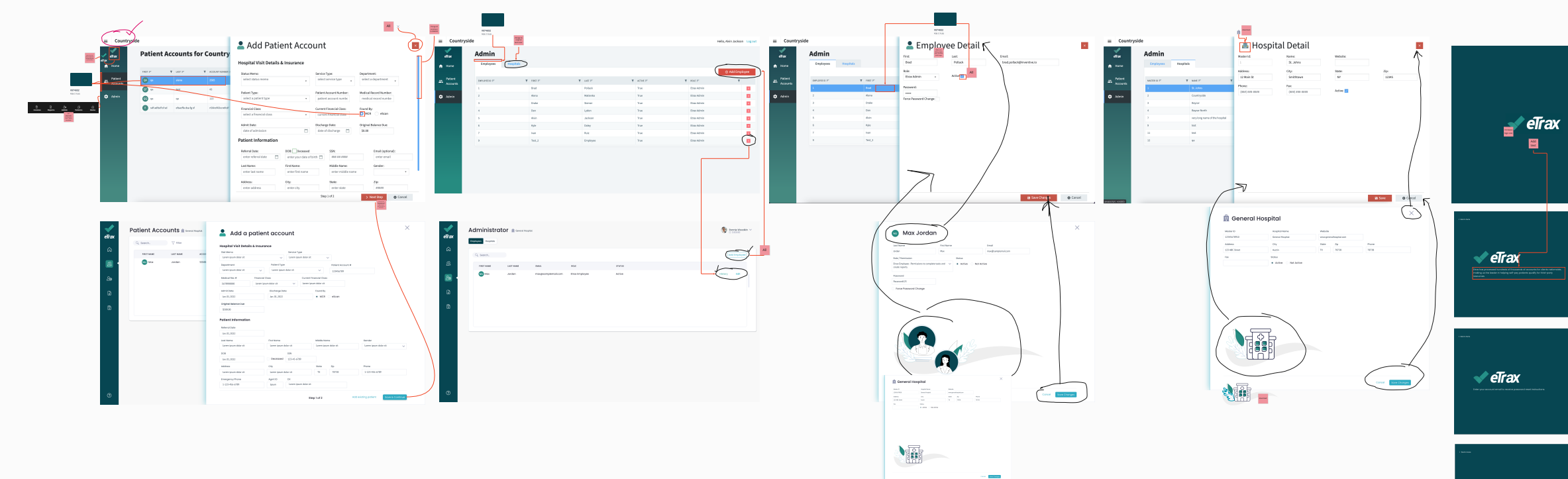

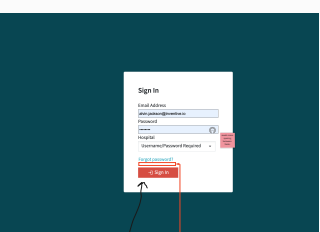

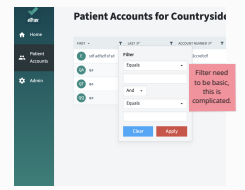

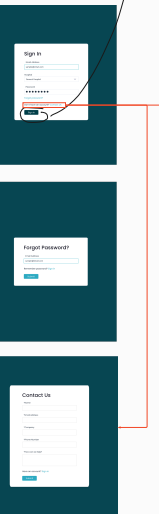

🗸 eTrax

# Flow Chart

# Screening

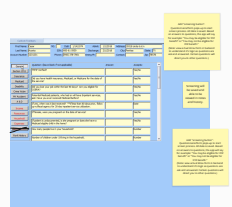

In Google Drive Pg 225-247 in doc: MCR\_E-Trax\_Deisgn\_Document .pdf

Great Information that may help.

> - TP 08, TA 31 and TA 89 IP 32 and TP 55 One Parent

Per each additional 537 552 member

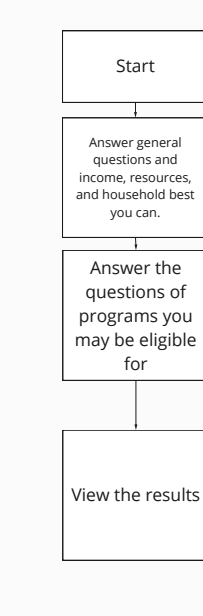

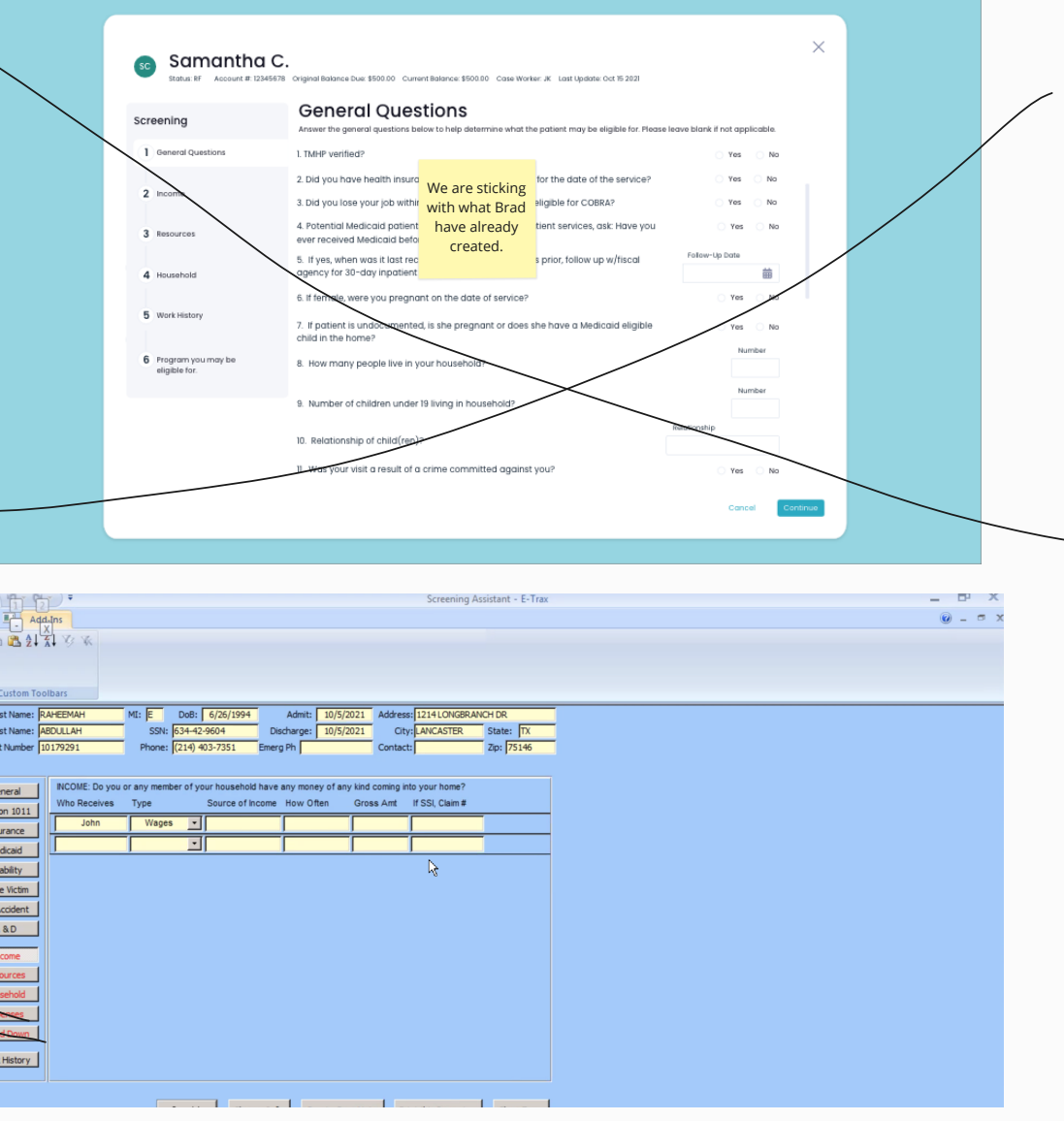

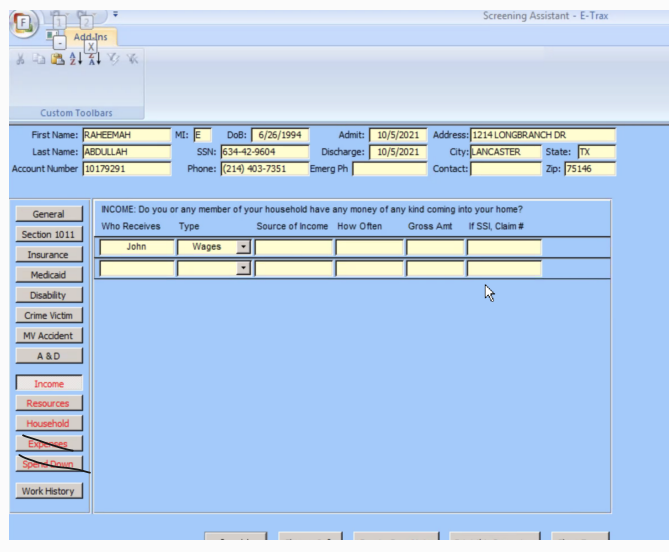

#### User Story

As a use, I would like to quickly create an invoice.

Job to Be Done

Create Invoice reports

**PROTOTYPE LINK** 

Tasks: 1. Print and mail out letters to patients accordingly when needed via status.

## Letter Types:

1. Print and mail out letters to patients accordingly when needed via status.

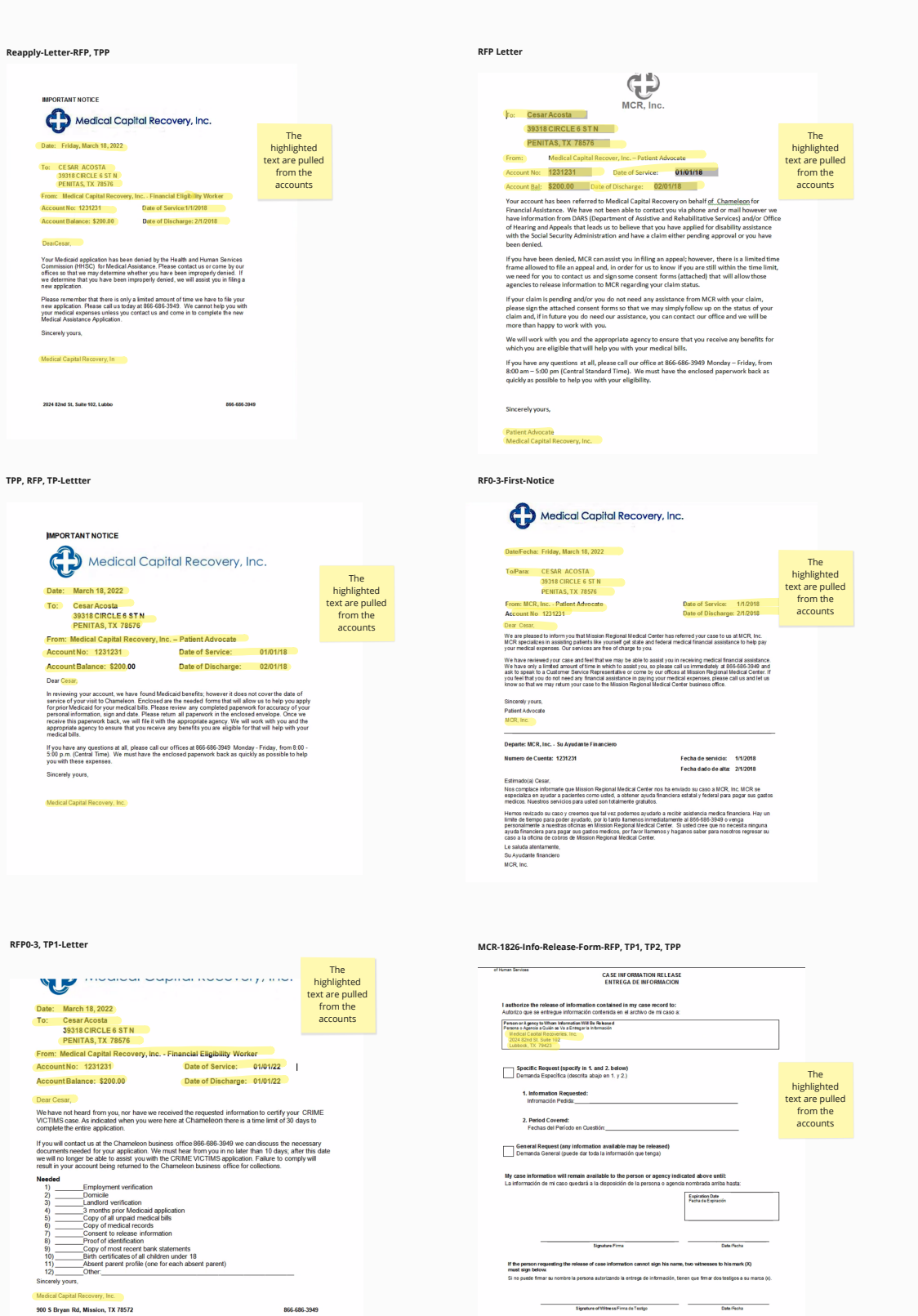

Date Fecha Case He Alt Al Case Need from Rosa, will get next Friday

Letter Design

- To: Patient Name Patient Address
- From: Hospital Name or MCR/eTrax Account Number: Acount Balance: Date of Service:

Dear [Acct. First Name],

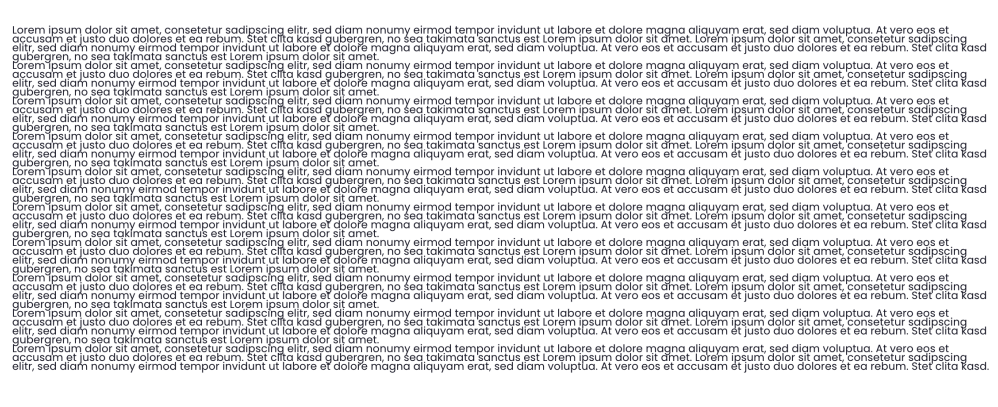

Sincerely yours, [Hospital or MCR Name]

March 18, 2022

💎 Hospital or MCR Name

1

Date: Friday, March 18, 2022

City, State Zip

Date of Discharge:

| 🛹<br>eTrax | Administrator 💼 | Gerenal Hespital                     |                                |                    |   | ۰ | tarria Nuodin 🗸 |   | Hornital or Etray            | Varea                                                       |                 |                                                           | Audit Pepart |
|------------|-----------------|--------------------------------------|--------------------------------|--------------------|---|---|-----------------|---|------------------------------|-------------------------------------------------------------|-----------------|-----------------------------------------------------------|--------------|
| â          |                 | use this search<br>https://blazor.ra | bar feature<br>idzen.com/datag | rid-simple-filter  |   |   |                 | / |                              |                                                             |                 |                                                           | Addit Report |
| æ          | (               |                                      |                                | 1479 F             | * |   |                 |   | 1000                         | Didat.                                                      | 0475            | Manual II<br>Republication<br>And Annual<br>Annual Annual |              |
| 2          | Employee Name   | Sign in of 3.23pm                    | Alberts                        | Jar 4-5,202        |   |   |                 |   | Employee or Hospital Nerve   | Sign in at 323pm                                            | January 4,2022  |                                                           |              |
| -          | Employee Name   | tign out at 123pm                    | Sign in filte                  | rs 20 Orr 0        |   |   |                 |   | Employee or Hospital Name    | Sign and at 123pm                                           | January 4, 2022 |                                                           |              |
|            | Employee Name   | Changed status W to WP at 123pm      | Sign out                       | 20° date           |   |   |                 |   | Employee or Hospital Name    | Charged states IP to IPP of 122pm [Note All Trates Charges] | January 4, 2022 |                                                           |              |
|            | Employee Name   | Status Report created at 123pm (N    | Stoke Changes                  | January 4.2 fibers |   |   |                 |   | Employee or Hospital Nome    | Thatsa Report crossed of 123pm [Natic All Report Types]     | January 4, 2022 |                                                           |              |
| 6          | Employue Name   | Added ABC Hespital at 123pm (No      | Hospitals Added                | January 4, 2022    |   |   |                 |   | Employee or Hospital Nome    | Added ABC Hospital at 123pm [Kets: Hospitals]               | January 4, 2022 |                                                           |              |
|            | Employee Name   | Dekred Moggy Dee at 125pm [Not       | Hospitals Deleted              | January 4, 2022    |   |   |                 |   | Employee or Hospital Norse   | Coloted Maggy Dec at 123pm [Note Smplryse]                  | January 4, 2022 |                                                           |              |
|            | Employee Name   | Added Johnny Goeman at 133pm         | Drophyses Added                | January 4, 2022    |   |   |                 |   | Despisyne or Hospital Northe | Added Johnny Doemen at 125pm (Mile Impleyee)                | January 4, 2022 |                                                           |              |
|            | Employue Name   | Deleted XYI Haspitel et 123pm  %     | Erriployees Delated            | January 4, 2022    |   |   |                 |   | Employee or Hospital Nome    | Deleted 192 Haplai at 125pm [tata Hospitals]                | January 4, 2022 |                                                           |              |
|            |                 |                                      | Imported Accounts              |                    |   |   |                 |   |                              |                                                             |                 |                                                           |              |
|            |                 |                                      | Clear Apply                    |                    |   |   |                 |   |                              |                                                             |                 |                                                           |              |
|            |                 |                                      |                                |                    |   |   |                 |   |                              |                                                             |                 |                                                           |              |
|            |                 |                                      |                                |                    |   |   |                 |   |                              |                                                             |                 |                                                           |              |
|            |                 |                                      |                                |                    |   |   |                 |   |                              |                                                             |                 |                                                           |              |
|            |                 |                                      |                                |                    |   |   |                 |   | alles and                    | - 5 3533 of 65 from CTT                                     |                 |                                                           | 1            |
| 0          |                 |                                      |                                |                    |   |   |                 |   | CHER CHERT                   |                                                             |                 |                                                           |              |
| -          |                 |                                      |                                |                    |   |   |                 |   |                              |                                                             |                 |                                                           |              |

Audit Report Prototype Link